株式会社ハイオス

|     |      |      | REV          | VISIONS        |          |              |             |       |        |                                 |          |
|-----|------|------|--------------|----------------|----------|--------------|-------------|-------|--------|---------------------------------|----------|
| No. | DATE | PAGE | S DESCRIPTIO | )N             | D        | ESCRIPTIO    | DN          |       | DS'D   | CH'D                            | APP'D    |
| F   |      |      |              |                |          |              |             |       |        |                                 |          |
|     |      |      |              |                |          |              |             |       |        |                                 |          |
|     |      |      |              |                |          |              |             |       |        |                                 |          |
|     |      |      |              |                |          |              |             |       |        |                                 |          |
| ╞   |      |      |              |                |          |              |             |       |        |                                 |          |
| ┝   |      |      |              |                |          |              |             |       |        |                                 |          |
|     |      |      |              |                |          |              |             |       |        |                                 |          |
|     |      |      |              |                |          |              |             |       |        |                                 |          |
|     |      |      |              |                |          |              |             |       |        |                                 |          |
|     |      |      |              |                |          |              |             |       |        | _                               |          |
|     |      |      |              |                |          |              |             |       |        |                                 |          |
| ┝   |      |      |              |                |          |              |             |       |        |                                 |          |
| ┢   |      |      |              |                |          |              |             |       |        |                                 | <u> </u> |
| DS  | D    |      | DATE         | MODELN         | 10.      |              | <b>T</b> TT | LE    | ED'N N | 0.                              |          |
| ¢н  | ľ D  |      | 11.03.08     |                |          |              |             | 螺丝锁付机 | 机使用说明  | 书                               |          |
| AP  | P' D |      |              | <sup>3</sup> 4 | <b>0</b> | Ô            |             | ) Ő   |        | $\overset{1}{)}\overset{12}{0}$ | SHEET    |
|     |      |      | <b> </b>     | -+             |          | - <b>i</b> i |             |       |        |                                 |          |

# 螺丝锁付机使用说明书

# 螺丝锁付机使用说明书 (115W)

AC 伺服控制系统

DCD40L-CON/DCD40L5-Z

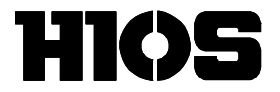

ELECTRIC SCREWDRIVERS, TORQUE METERS & Fastener <u>WWW.hios.com</u> 株式会社 ハイオス 〒270-2223 千葉県松戸市秋山 111-6 Phone : 047-392-2000/F a x :047-392-7778 ■ 前言

本书是针对螺丝锁付机的触控面板操作和使用功能的相关解说。

■ 简称

本书使用以下简称。

| 简称        | 内容                |  |
|-----------|-------------------|--|
| SVC 或 控制盒 | SV-NET Controller |  |
| SVD 或 螺丝刀 | SV-NET 对应螺丝刀      |  |
| 伺服电机 或 电机 | AC 伺服电机           |  |

|     | 前 言                                   | 1   |
|-----|---------------------------------------|-----|
|     | 简 称                                   | 1   |
|     | · · · · · · · · · · · · · · · · · · · | 书签。 |
|     | 修订履历                                  | 书签。 |
| 目表  | 录                                     | 书签。 |
| 1.  | 启动画面                                  | 4   |
| 2.  | 主画面                                   | 5   |
| З.  | 程序确认画面                                | 6   |
| ;   | 3. 1 画面表示内容                           | 6   |
|     | ■画面 <b>表示内容</b> (按键)                  | 6   |
|     | ■画面表示内容(数值表示)                         | 7   |
| 4.  | 运转画面                                  | 7   |
|     | 4. 1 画面表示内容                           | 8   |
|     | ■画面 <b>表示内容</b> (按键)                  | 8   |
|     | ■画面表示内容(数值、指示灯)                       | 9   |
| 5.  | 监控运转画面                                | 10  |
|     | 5. 1 画面表示内容                           | 10  |
|     | ■画面表示内容(按键)                           | 10  |
|     | ■画面表示内容(数值表示)                         | 11  |
|     | <b>■画面表示内容</b> (指示灯)                  | 11  |
| 6.  | 保养画面                                  | 12  |
|     | 6. 1 密码输入                             | 12  |
|     | ■画面表示内容(数值输入)                         | 13  |
|     | ■画面表示内容(按键)                           | 13  |
| 7.  | HIOS 设定画面                             | 15  |
|     | 7. 1 密码输入                             | 16  |
|     | 7. 2 画面表示内容                           | 17  |
|     | ■画面表示内容(数值输入)                         | 17  |
| 8.  | 动作参数                                  | 19  |
| I   | ■按动作模式区分所设定的参数对应表                     | 19  |
| I   | <b>■按</b> 动作模式区分所设定的参数范围              | 20  |
| I   | ■特殊设定参数范围                             | 21  |
| 9.  | 按动作模式区分所显示的振动频率图表                     | 23  |
| I   | ■模式1                                  | 23  |
| I   | ■模式 2                                 | 24  |
| I   | ■模式 3                                 | 25  |
| I   | ■模式 4                                 | 26  |
| 1 ( | 0. 手动/自动模式相关                          | 27  |
|     | 株式会社ハイオス                              | ス   |

| ■手动模式                        |  |
|------------------------------|--|
| ■自动模式                        |  |
| 1 1. I/0                     |  |
| 11.1 I/0分配表                  |  |
| ■ IN I/0                     |  |
| ■OUT I/0                     |  |
| 1 1. 2 IN I/O 受理时间表          |  |
| ■ IN I/0                     |  |
| 11.3 I/0 输入定序                |  |
| ■各输入控制信号的定序                  |  |
| ■各输出状态信号                     |  |
| 11.4 I/O输入振动频率图表             |  |
| ■通常动作扭力判定 OK 时的振动频率图表        |  |
| ■通常动作扭力判定 NG 时的振动频率图表        |  |
| ■紧急停止输入时的振动频率图表              |  |
| 12. 信息提示窗口                   |  |
| ■信息画面                        |  |
| 提示信息一览表                      |  |
| 13. 系统设定相关                   |  |
| ■系统设定画面表示                    |  |
| ■螺丝锁付 OK 判定计数次数参照            |  |
| ■螺丝锁付 OK 判定计数次数画面            |  |
| ■可确认到螺丝锁付 <b>0K</b> 判定计数的总次数 |  |
| 14. 按键触碰相关                   |  |
| 15. 保持时间相关                   |  |
| ■保持时间的设定                     |  |
| 16. 详细模式图                    |  |
| ■波动判定                        |  |
| 7. 警报                        |  |
| 17.1 错误一览表 (电机螺丝刀错误)         |  |
| 17.3 错误一览表(SVC错误)            |  |

1. 启动画面

触控面板启动时会显示标题画面。 稍等片刻后,将自动切换至主画面。

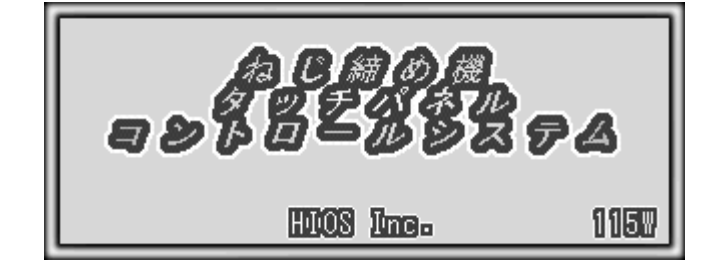

图 1-1 标题画面

2. 主画面

在主画面上操作显示出的各个画面。 触碰画面上的按键即可显示各个画面。

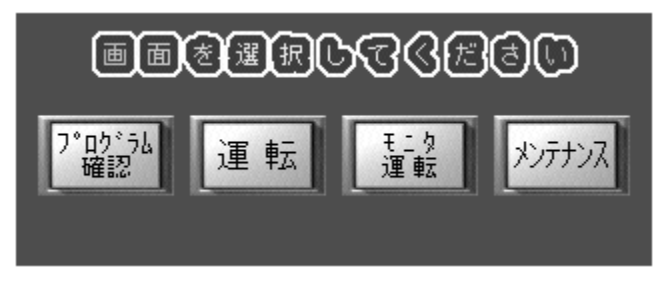

图 **2-1** 主画面

即使在主画面显示中的状态下,输入**外部 I**/0的自动运转模式时,也可通过外部 I/0开始 ON 来开始动作。

注) 如未选择**外部 I**/O 通道 No. 与模式 No. ,将会出现运转错误(103)。

处于自动运转模式时,无法打开程序确认画面和保养画面。

## 3. 程序确认画面

在程序确认画面中,可进行螺丝锁付动作模式的选择和保存参数的读入以及参数的确认。

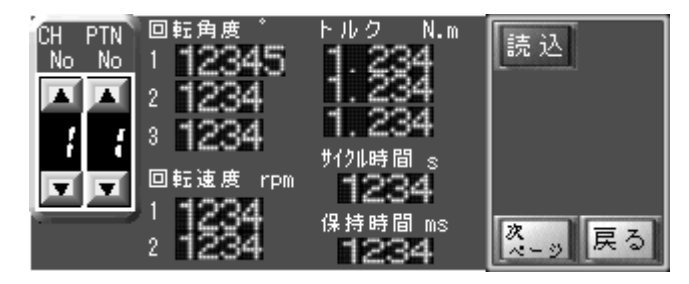

图 3-1 程序确认画面(1/2)

| CH PTN<br>No No | NU2判定範囲<br>【2 +%<br>NU2判定範囲 | 読込     |
|-----------------|-----------------------------|--------|
| i i<br>TT       | 12 -%                       |        |
|                 | 123 •                       | ☆-ッ 戻る |

图 3-2 程序确认画面(2/2)

#### 3.1 画面表示内容

■画面表示内容 (按键)

| 画面表示按键          | 说明                                                       |
|-----------------|----------------------------------------------------------|
| CH ≥            | 选择通道 No. 。▲按键数字增加、▼按键数字减小。<br>选择范围: 1~2。                 |
| PN No           | 选择模式 No. 。▲按键数字增大、▼按键数字减小。<br>选择范围: 1~4。                 |
| 読込              | 读入根据通道 No. 和模式 No. 组合的方式保存后的参数。<br>读入后,会弹出「数据读入完成」的提示窗口。 |
| 次<br>ページ<br>ページ | 切换画面,便于确认参数。                                             |
| 戻る              | 返回主画面。                                                   |

株式会社ハイオス

| 数值表示项目          | 说明                                                    |
|-----------------|-------------------------------------------------------|
| 转速1             | 假锁时的转速设定。单位是 rpm。                                     |
| 转速 <b>2</b>     | 正式锁付、拧松、再次锁紧时的转速设定。单位是 rpm。                           |
| 扭力 <b>1</b>     | 从假锁切换至正式锁付时的扭力值设定。单位是 N.m。                            |
| 扭力 <b>2</b>     | 正式锁付时的上限扭力值设定。单位是 N.m。                                |
| 扭力 <b>3</b>     | 再次锁紧时的上限扭力值设定。单位是 N.m。                                |
| 转动角度 <b>度 1</b> | 假锁的转动角度设定。单位是°(度)。                                    |
| 转动角度 <b>度2</b>  | 拧松的转动角度设定。单位是°(度)。                                    |
| 转动角度 <b>度3</b>  | 再次锁紧的转动角度设定。单位是(度)。                                   |
| 保持时间            | 螺丝锁付判定时的保持时间设定。单位是 ms。※参照第15項 保持时间相关                  |
|                 | 螺丝锁付判定时,对电机扭力值进行判定时的设定范围值。单位是±%。                      |
| 扭力判定范围          | 例)设定扭力值是1N.m、扭力范围是±10%的情况下,扭力检出值在0.9N.m~1.1N.m的范围内则判定 |
|                 | 为ОК。※参照第16项                                           |
|                 | 螺丝锁付判定时的电机扭力值正常检出次数设定。                                |
| 扭力判定计数器         | 如设定次数扭力值在正常范围内则判定为 <b>OK</b> 。                        |
|                 | 设定次数扭力值在正常范围外则判定为NG。※参照第16项                           |
| 国期中间            | 螺丝锁付一系列动作的时间设定。单位是 sec。                               |
| 问别的问            | 超出设定时间的情况下会显示错误信息。                                    |

■画面**表示内容**(数值表示)

# 4. 运转画面

在运转画面中,根据设定的参数开始螺丝锁付动作。

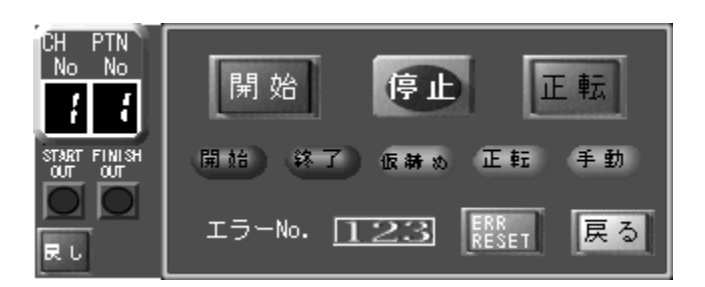

图 4-1 运转画面

## ■ 運転画面

#### 4.1 画面表示内容

■画面**表示内容**(按键)

| 画面表示按键       | 说明                                                     | 按键按下条件                                 |
|--------------|--------------------------------------------------------|----------------------------------------|
| 開始           | 设定通道 No. 和模式 No. 后开始螺丝锁付动作。                            | 手动模式时<br>动作开始前<br>警报复位<br>IN(IN 12)0FF |
| 停止           | 停止动作中的螺丝锁付作业。                                          | 手动模式时                                  |
| 正転逆転         | 选择螺丝锁付的转动方向。<br>另外,螺丝锁付动作中的转动方向不能进行变更。                 | 手动模式时<br>动作开始前                         |
| ERR<br>RESET | 发生错误时,会显示错误 No. 、错误复位按键。<br>解除错误原因后,按下错误复位按键,错误显示就会消失。 | 无                                      |
| 戻る           | 返回主画面。                                                 | 无                                      |
| Ru           | 在螺丝拧松方向,仅在按下按键时转动。                                     | 手动模式时<br>动作开始前                         |

## ■画面表示内容(数值、指示灯)

| 画面表示       | 示内容           | 说明                             |
|------------|---------------|--------------------------------|
|            | PTN<br>No     | 表示现在选择中的通道 No. 和模式 No.。        |
|            |               | 表示螺丝锁付动作的开始/结束状态。              |
| 開始         | 終 了           | 开始:螺丝锁付动作中会亮灯。                 |
|            |               | 结束:螺丝锁付动作结束后,会亮灯 100ms。        |
|            |               | 表示螺丝锁付动作状态。                    |
| 15 ML + 11 | + + +         | 假锁:螺丝处于假锁的状态。                  |
| पर का 20   | 20 X C 11 10  | 正式锁付:假锁结束后,螺丝处于正式锁付的状态。        |
|            |               | 再次锁紧:正式锁付结束后,螺丝处于再次锁紧的状态。      |
|            |               | 表示螺丝锁付的方向状态。                   |
| 正転         | 逆転            | 正转:锁紧螺丝的方向。                    |
|            |               | 反转:螺丝拧松方向。                     |
|            |               | 表示现在的模式。                       |
| 手動         | 自動            | 手动:手动模式。                       |
|            |               | 自动:自动模式。                       |
|            | 102           | 发生错误时,会显示错误 No.、错误复位按键。        |
| ± ) = NO.  | 123           | 表示现在发生中的错误 No.。                |
|            |               | 表示螺丝锁付动作状态。                    |
| START F    | rinish<br>out | START OUT:螺丝锁付动作中会亮灯。          |
|            |               | FINISH OUT:螺丝锁付动作完成后,会亮灯100ms。 |

#### 5. 监控运转画面

在监控运转画面中,根据设定的参数开始螺丝锁付动作。 可确认到电机相关的各种情报。

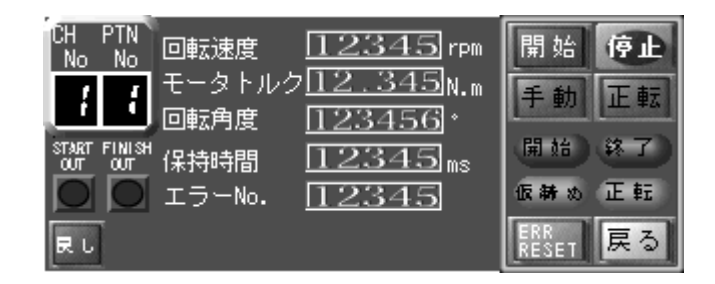

图 5-1 监控运转画面

#### 5.1 画面表示内容

#### ■画面表示内容(按键)

| 画面表示内容 |    | 说明                                                                                                    | 按键按下条件                                 |
|--------|----|----------------------------------------------------------------------------------------------------|----------------------------------------|
| 開始     |    | 设定通道 No. 和模式 No. 后开始螺丝锁付动作。                                                                             | 手动模式时<br>动作开始前<br>警报复位<br>IN(IN 12)0FF |
| 停止     |    | 停止工作中的电机动作。                                                                                             | 手动模式时                                  |
| 手動     | 自動 | 切换 <b>手動/自動</b> 模式。<br>输入 <b>外部 1/0</b> 的自动 0N 时不会发生变化。<br>注)此按键的切换仅对监视运转画面打开时有效。<br>返回主画面后,会自动切换至手动模式。 | 动作开始前                                  |
| 正転     | 逆転 | 选择螺丝锁付的转动方向。<br>仅在手动模式时可操作按键。<br>另外,螺丝锁付动作中的转动方向不能进行变更。                                                 | 手动模式时<br>动作开始前                         |
| RESET  |    | 复位发生中的错误。                                                                                               | 无                                      |
| 戻る     |    | 返回主画面。                                                                                                  | 无                                      |
| Ru     |    | 在螺丝拧松方向,仅在按下按键时转动。                                                                                      | 手动模式时<br>动作开始前                         |

# ■ モニタ運転画面

### ■画面表示内容(数值表示)

| 画面表示项目          | 说明                                 |
|-----------------|------------------------------------|
| CH PTN<br>No No | 表示现在选择中的通道 No. 和模式 No.。            |
| 转速              | 电机的转动速度。单位是 rpm。                   |
| 电机扭力            | 电机的扭力。单位是 N. m。                    |
| 转动角度            | 现在的转动角度。单位是(度)。                    |
| 保持时间            | 表示锁入螺丝时的保持时间。单位是 ms。※参照第15项 保持时间相关 |
| 错误 No.          | 发生中的错误 No. 。详见「错误一览表」。             |

## ■画面表示内容(指示灯)

| 画面表示内容   |         | 说明                             |  |  |
|----------|---------|--------------------------------|--|--|
|          |         | 表示螺丝锁付动作的开始/结束状态。              |  |  |
| 開始       | 終了      | 开始:螺丝锁付动作中会亮灯。                 |  |  |
|          |         | 结束:螺丝锁付动作结束后,会亮灯 100ms。        |  |  |
|          |         | 表示螺丝锁付动作状态。                    |  |  |
| 15 54 14 | ± 4± 45 | 假锁:螺丝处于假锁的状态。                  |  |  |
| UL 44 60 | A 44 60 | 正式锁付:假锁结束后,螺丝处于正式锁付的状态。        |  |  |
|          |         | 再次锁紧:正式锁付结束后,螺丝处于再次锁紧的状态。      |  |  |
|          |         | 表示螺丝锁付的方向状态。                   |  |  |
| 正転       | 逆転      | 正转:锁紧螺丝的方向。                    |  |  |
|          |         | 反转:螺丝拧松方向。                     |  |  |
|          |         | 表示螺丝锁付动作状态。                    |  |  |
| s        | OUT OUT | START OUT:螺丝锁付动作中会亮灯。          |  |  |
|          |         | FINISH OUT:螺丝锁付动作完成后,会亮灯100ms。 |  |  |

6. 保养画面

设定螺丝锁付动作所需的各种参数。

设定的内容可每次保存、读入通道 No. 和模式 No. 。

触碰画面内表示的各数值输入栏,即可显示数字键。

关于各数值输入栏的内容以及各按键的内容请查阅画面表示说明。

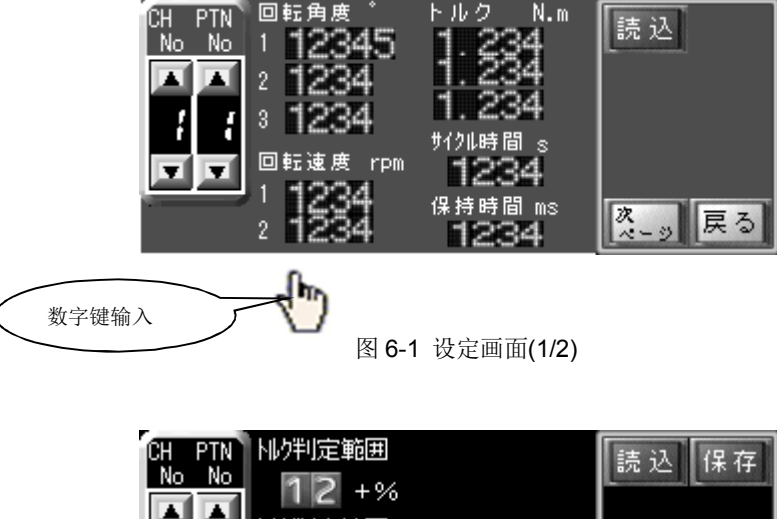

| CH PIN | ドルクキリズを単則世 | 蒜 祆             | 保存       |
|--------|------------|-----------------|----------|
| No No  | 12 + 94    |                 | 1215 1.1 |
|        |            |                 |          |
|        | トルク判定範囲    |                 |          |
|        | 12 -%      |                 | HIOS     |
|        | トルク判定がフタ   |                 |          |
|        | 123 🗆      | <b>前</b><br>ページ | 戻る       |

图 6-2 设定画面(2/2)

6.1 密码输入

需要输入密码后才能显示保养画面。

触碰画面中表示的数字按键输入密码(初始设定是 4 位数 [8104] 最大可设定 8 位数)。

BS修正按键输入数字的其中一个数字。

CLR删除所有按键输入的数字。

ENT确定按键输入的密码。

正确输入密码后会自动切换至保养动作表示画面。如密码输入错误,则会弹出警告语。如在1分钟内不输入任何数字,则会自动返回至主画面。

| 请输 | 入密視 | 冯 |   |   |     |     |  |
|----|-----|---|---|---|-----|-----|--|
|    |     |   |   |   |     |     |  |
|    |     |   |   |   |     | ,   |  |
| 1  | 2   | 3 | 4 | 5 | BS  | ENT |  |
| 6  | 7   | 8 | 9 | 0 | CLR | 取消  |  |

图 6-3 密码输入画面

#### 6.2 画面表示内容

■画面**表示内容**(数值输入)

| 数值输入项目      | 说明                                                    |
|-------------|-------------------------------------------------------|
| 转速1         | 假锁时的转速设定。单位是 rpm。                                     |
| 转速2         | 正式锁付、拧松、再次锁紧时的转速设定。单位是 rpm。                           |
| 扭力 <b>1</b> | 从假锁切换至正式锁付时的扭力值设定。单位是 N.m。                            |
| 扭力 <b>2</b> | 正式锁付时的上限扭力值设定。单位是 N. m。                               |
| 扭力 <b>3</b> | 再次锁紧时的上限扭力值设定。单位是 N. m。                               |
| 转动角度 1      | 假锁的转动角度设定。单位是°(度)。                                    |
| 转动角度2       | 拧松的转动角度设定。单位是°(度)。                                    |
| 转动角度3       | 再次锁紧的转动角度设定。单位是( <b>度</b> )。                          |
| 保持时间        | 螺丝锁付判定时的保持时间设定。单位是 ms。※参照第15項 保持时间相关                  |
|             | 螺丝锁付判定时,对电机扭力值进行判定时的设定范围值。单位是±%。                      |
| 扭力判定范围      | 例)设定扭力值是1N.m、扭力范围是±10%的情况下,扭力检出值在0.9N.m~1.1N.m的范围内则判定 |
|             | 为ОК。※参照第16项                                           |
| 却力判守        | 螺丝锁付判定时的电机扭力值正常检出次数设定。                                |
| 计物界         | 如设定次数扭力值在正常范围内则判定为 <b>OK</b> 。                        |
| 1 刻 前       | 设定次数扭力值在正常范围外则判定为NG。※参照第16项                           |
| 国期时间        | 螺丝锁付一系列动作的时间设定。单位是 sec。                               |
| 同别时间        | 超出设定时间的情况下会显示错误信息。                                    |

■画面表示内容(按键)

| 画面表示按键    | 说明                                       |
|-----------|------------------------------------------|
|           | 选择通道 No. 。▲按键数字增加、▼按键数字减小。<br>选择范围: 1~2。 |
| PTN<br>No | 选择模式 No. 。▲按键数字增大、▼按键数字减小。<br>选择范围: 1~4。 |
| 「言うみ」     | 读入根据通道 No. 和模式 No. 组合的方式保存后的参数。          |
|           | 读入后,会弹出「数据读入完成」的信息窗口。                    |
| 保存        | 将现在设定的参数根据通道 No. 和模式 No. 组合的方式保存。        |
|           | 在此之前如有保存过的数据,将会被覆盖。                      |
|           | 保存后,会弹出「数据保存完成」的提示窗口。                    |

株式会社ハイオス

# ■ メンテナンス画面

| HIOS     |                 | 打开进行特殊设定、电机固有设定等的画面。<br>通常是由 HIOS 设定的,需要密码才能操作。 |
|----------|-----------------|-------------------------------------------------|
| 次<br>ページ | <b>前</b> で<br>う | 切换至保养画面的页面。                                     |
| 戻        | 3               | 返回主画面。                                          |

7. HIOS 设定画面

可通用于全部动作模式,打开进行特殊设定、电机固有设定等的画面。

通常是由厂商设定的,需要密码才能操作。

触碰画面内表示的各数值输入栏,即可显示数字键。

关于各数值输入栏的内容以及各按键的内容请查阅画面表示说明。

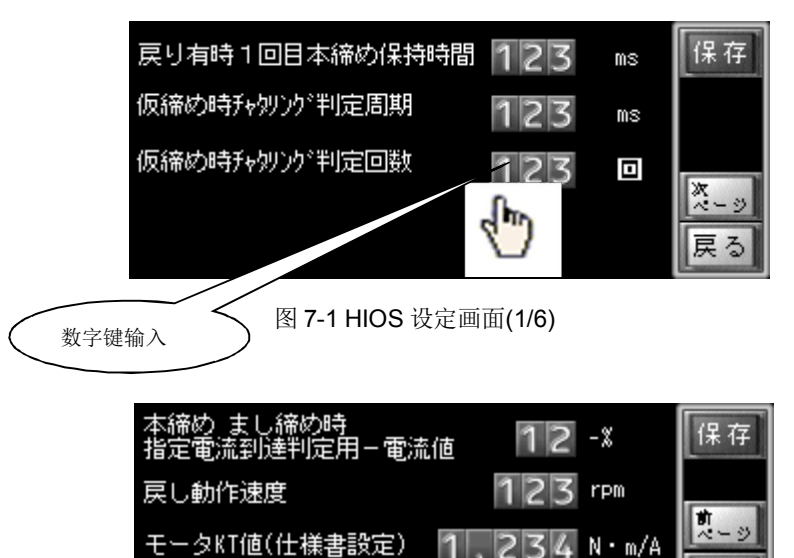

图 7-2 HIOS 设定画面(2/6)

345±N·m/A

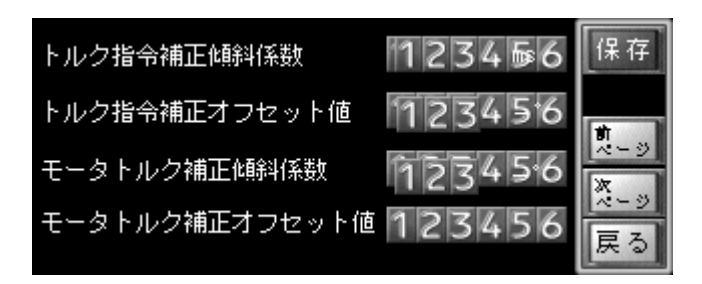

图 7-3 HIOS 设定画面(3/6)

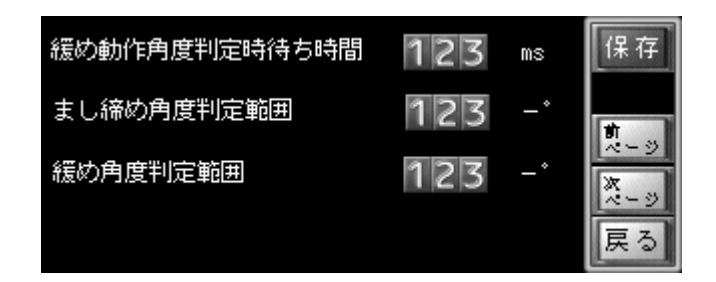

图 7-4 HIOS 设定画面(4/6)

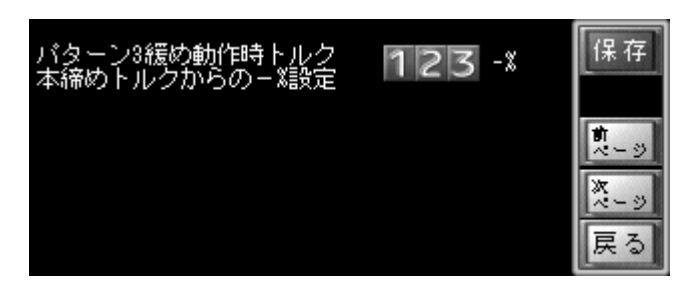

图 7-6 HIOS 设定画面(5/6)

| トルクダウンフィルター設定                           | 保存              |
|-----------------------------------------|-----------------|
| 1段目トルク N.m 1、234                        |                 |
| 2段目トルク N.m <b>1.234</b> フィルター<br>ON/OFF | <b>前</b><br>ページ |
| 3段目トルク N.m 1.234 OFF                    |                 |
| 待ち時間 msec 123                           | 戻る              |

图 7-6 HIOS 设定画面(6/6)

7.1 密码输入

需要输入密码后才能显示 HIOS 设定画面。

触碰画面中表示的数字按键输入密码(初始设定是8位数{81040000}最大可设定8位数)。

BS修正按键输入数字的其中一个数字。

CLR删除所有按键输入的数字。

ENT确定按键输入的密码。

正确输入密码后会自动切换至保养动作表示画面。如密码输入错误,则会弹出警告语。如在1分钟内不输入任何数字,则会自动返回至主画面。

| 请输入密码 |   |   |   |   |     |       |  |
|-------|---|---|---|---|-----|-------|--|
|       |   |   |   |   |     |       |  |
| _     |   |   |   |   |     |       |  |
| 1     | 2 | 3 | 4 | 5 | BS  | ENT   |  |
| 6     | 7 | 8 | 9 | 0 | CLR | キャンセル |  |

图 7-4 密码输入画面

### 7.2 画面表示内容

■画面表示内容(数值输入)

| 数值输入项目                                                                                                    | 说明                              |  |  |
|----------------------------------------------------------------------------------------------------|---------------------------------|--|--|
| 去护扒马作时签 发了予终计的但共时间                                                                                                    | 设定有拧松动作模式的第一次正式锁付的保持时间。         |  |  |
| 有打松动作时第一次正式钡竹的保持时间                                                                                                    | 单位是 ms 。※参照第 15 项 保持时间相关        |  |  |
| 肥盛は泣き割字国期                                                                                                    | 设定假锁时电流波动判定的一个扫描周期。             |  |  |
| [[[初]][[[[[[]]]]][[[]]][[[]]]][[[]]][[]]][[]]][[]]][[]]][[]]][[]]][[]]][[]]][[]]][[]][[]]][[]][[]]][[]][[]]][[]][[]]][[]][[]]][[]][[]]][[]][[]]][[]][[][] | 单位是 ms 。※参照第 16 项               |  |  |
|                                                                                                    | 设定假锁时电流波动判定的扫描次数。               |  |  |
| 假钡时初幼儿足伏数                                                                                                    | 单位是次。※参照第16项                    |  |  |
|                                                                                                    | 为了加快正式锁付、再次锁紧时的刹车检出速度,用于扭力检出判定用 |  |  |
| 正式锁付、再次锁紧时指定电流达到判定用                                                                                                    | 电流值计算的自变量设定。                    |  |  |
| 一电流值                                                                                                    | 从正式锁付、再次锁紧电流值中减去设定%比。           |  |  |
|                                                                                                    | 单位是-%。                          |  |  |
| 拧松动作速度                                                                                                    | 设定拧松动作时的速度。单位是 rpm 。            |  |  |
| 古 - tr <b>VT</b> / 古                                                                                                    | 设定使用电机的 KT 值。(参照电机规格书)          |  |  |
| 电机工作                                                                                                    | 单位是 N·m/A。                      |  |  |
| 电机 KT 值 Offset                                                                                                    | 在电机 KT 值上±Offset 值。             |  |  |
| +设定降低扭力                                                                                                    | 补充修正电机扭力与实际锁付扭力的偏差值。            |  |  |
| 一设定提高扭力                                                                                                    | 单位是 N·m/A。                      |  |  |
| 切力比众为云依正倾剑至粉                                                                                                    | 在指令上补充修正数值,以达到扭力指令稳定化。          |  |  |
| 加力頂マ竹九區止陝新示效                                                                                                    | (使用补充修正值计算文件算出)                 |  |  |
|                                                                                                    | 在指令上补充修正数值,以达到扭力指令稳定化。          |  |  |
| 扭力指令补充修正 <b>Offset</b> 值                                                                                                    | (使用补充修正值计算文件算出)                 |  |  |
| 电机扭力补充修正倾斜系数                                                                                                    | 补充修正电机扭力与实际扭力的偏差值系数。            |  |  |
| 控扒动作鱼童到宫叶箅往时间                                                                                                    | 从螺丝刀的拧松动作角度和速度中设定必要时间范围。        |  |  |
| 行盔列作用度判定时守付时间                                                                                                    | 设定单位是 <b>mS度。</b>               |  |  |
| 再次锁紧角度判定范围                                                                                                    | 再次锁紧转动角度判定范围。 设定范围单位是-度。        |  |  |
| 拧松角度判定范围                                                                                                    | 拧松转动角度判定范围。 设定范围单位是- <b>度</b> 。 |  |  |

| 数值输入项目                     | 说明                                                                                  |
|----------------------------|-------------------------------------------------------------------------------------|
| 模式3拧松动作时扭力<br>从正式锁付扭力的一%设定 | 模式 3 的拧松动作时,为了防止螺丝松动,从正式锁付扭力中-多少扭<br>力进行拧松动作的设定。<br>单位是-%。                          |
| 扭力降低过滤设定<br>第 <b>1段</b> 扭力 | 模式结束时,伺服机构 OFF,为了减轻刀头的跳回所设定的参数。<br>按照参数顺序的第1段、第2段、第3段变更扭力上限的设定。<br>单位是 N·m。※参照第16项  |
| 扭力降低过滤设定<br>第 <b>2段</b> 扭力 | 模式结束时,伺服机构 OFF,为了减轻刀头的跳回所设定的参数。<br>按照参数顺序的第1段、第2段、第3段变更扭力上限的设定。<br>单位是 N·m。※参照第16项  |
| 扭力降低过滤设定<br>第 <b>3段</b> 扭力 | 模式结束时,伺服机构 OFF,为了减轻刀头的跳回所设定的参数。<br>按照参数顺序的第1段、第2段、第3段变更扭力上限的设定。<br>单位是 N·m。※参照第16项  |
| 扭力降低过滤设定<br>等待时间           | 模式结束时,伺服机构 0FF,为了减轻刀头的跳回所设定的参数。<br>参数的等待时间指的是每次变更扭力上限设定在内的等待时间。<br>单位是 msec。※参照第16项 |

■画面表示内容 (按键)

| 画面表                   | 示按键   | 说明                                  |
|-----------------------|-------|-------------------------------------|
|                       |       | 保存目前设定的参数。                          |
| 保                     | 存     | 在此之前如有保存过的数据,将会被覆盖。                 |
|                       |       | 保存后,会弹出「特殊设定数据保存完成」的提示窗口。           |
| ス→ジ 切換至 HIOS 设定画面的页面。 |       | 切换至 HIOS 设定画面的页面。                   |
| 戻                     | 3     | 返回保养画面。                             |
|                       |       | 设定扭力降低过滤的使用 可/否。                    |
|                       |       | 如设定为使用(ON),模式结束时,伺服机构 OFF,可减轻刀头的跳回。 |
| DEE                   | O N   | 模式动作结束时,伺服机构 OFF 前,可变更扭力上限的设定。      |
|                       | C III | 按照参数顺序的第1段、第2段、第3段变更扭力上限的设定。        |
|                       |       | 参数的等待时间指的是每次变更扭力上限设定在内的等待时间。        |
|                       |       | ※参照第 16 项                           |

## 8. 动作参数

对应各动作模式的设定参数表、保养画面、特殊设定画面中的可设定值范围。

■按动作模式区分所设定的参数对应表

| 动作 No     | 模式1                               | 模式 2                      | 模式3       | 模式 4      |  |  |  |
|-----------|-----------------------------------|---------------------------|-----------|-----------|--|--|--|
| 转动角度1°    | 假锁指定转动角度                          |                           |           |           |  |  |  |
| 转动角度 2°   | 未                                 | 使用                        | 拧松指定      | 转动角度      |  |  |  |
| 转动角度3°    | 土体田                               | 再次锁紧指定转动角                 | 土体田       | 再次锁紧指定转动角 |  |  |  |
|           | 不使用                               | 度                         | 不使用       | 度         |  |  |  |
| 转速1 rpm   |                                   | 假約                        | 谈速度       |           |  |  |  |
| 转速2 rpm   | 正式部合演                             | 正式锁付、再次锁紧                 | 正式锁付、拧松速度 | 正式锁付、拧松、再 |  |  |  |
|           | 正式钡竹述度                            | 速度                        |           | 次锁紧速度     |  |  |  |
| 扭力1 N.m   |                                   | 假約                        | <b></b>   |           |  |  |  |
| 扭力 2 N.m  |                                   | 正式针                       | <b></b>   |           |  |  |  |
| 扭力3 N.m   | 未使用                               | 再次锁紧扭力                    | 未使用       | 再次锁紧扭力    |  |  |  |
| 扭力判定范围 ±% | 正                                 | 正式锁付、再次锁紧电机扭力判定范围 ※参照第16项 |           |           |  |  |  |
| 扭力判定计数器   | 正式锁付、再次锁紧扭力判定计数器次数 ※参照第16项        |                           |           |           |  |  |  |
| 周期时间 s    | 各模式一系列动作的指定时间                     |                           |           |           |  |  |  |
| 保持时间 ms   | 正式锁付、再次锁紧时刹车后的保持时间 ※参照第15项 保持时间相关 |                           |           |           |  |  |  |

■按动作模式区分所设定的参数范围

| 参数名       | 内容                      | 初期値             | 最小値    | 最大値    |
|-----------|-------------------------|-----------------|--------|--------|
| 转动角度1°    | 假锁指定转动角度                | 7200            | 1      | 59999  |
| 转动角度2°    |                         | PTN3 3          | 1      | 9999   |
|           | 拧松指定转动角度                | PTN4 10         |        |        |
|           |                         | 未使用是0           |        |        |
| 转动角度3°    | <b>西</b>                | 60              | 30     | 9999   |
|           | <b>丹</b> 代现系钼足将初用反      | <b>未使用</b> 是 30 | ※附注    |        |
| 转速1 rpm   | 假锁速度                    | 800             | 10     | 2800   |
| 转速2 rpm   | 正式锁付、拧松、再次锁紧速度          | 100             | 10     | 2800   |
| 扭力1 N.m   | 假锁扭力                    | 0. 200          | 0. 000 | 1.200  |
| 扭力 2 N.m  | 正式锁付扭力                  | 3.000           | 0. 000 | 1.200  |
| 扭力3 N.m   | <b>玉 海线 区相 力</b>        | 3. 000          | 0. 000 | 1. 200 |
|           | 丹/八坝系11/J               | 未使用是0           |        |        |
| 扭力判定范围 ±% | 正式锁付、再次锁紧电机扭力判定范围       | 5               | 1      | 99     |
| 周期时间 s    | 各模式一系列动作的指定时间           | 30              | 5      | 100    |
| 保持时间ms    | 正式锁付、再次锁紧时刹车后的保持时间      | 150             | 50     | 500    |
|           | ※参照 <b>第15</b> 项 保持时间相关 |                 |        |        |

※ 正式锁付结束后,考虑到伺服机构 OFF 扭力降低,刀头会返回,设定最小值 30°。

■特殊设定参数范围

| 参数名            | 内容                     | 初始值   | 最小值    | 最大值   |
|----------------|------------------------|-------|--------|-------|
| 有拧松动作第一次       | 设定有拧松动作模式的第一次正式锁付保持时间  | 100   | 50     | 500   |
| 正式锁付保持时间 ms    | ※参考第15项保持时间相关          |       |        |       |
| 假锁时波动判定周期 ms   | 设定假锁时电流波动判定的一个扫描周期     | 1     | 1      | 50    |
|                | <b>※</b> 参照第 16 项      |       |        |       |
| 假锁时波动判定次数      | 设定假锁时电流波动判定的扫描次数       | 5     | 0      | 100   |
|                | ※参照第16项                |       |        |       |
| 正式锁付、再次锁紧时指定电  | 为了加快正式锁付、再次锁紧时的刹车检出速度, | 10    | 0      | 50    |
| 流达到判定用         | 用于扭力检出判定用电流值计算的自变量设定。  |       |        |       |
| -电流值 -%        | (从正式锁付、再次锁紧电流值中减去设定%比) |       |        |       |
| 拧松动作速度 rpm     | 设定拧松动作时的速度             | 200   | 1      | 999   |
| 电机 KT 值 N・m/A  | 设定使用电机的 KT 值           | 0. 42 | 0. 001 | 1.000 |
|                | (参照电机规格书)              |       |        |       |
| 电机 KT 值 Offset | 在电机 KT 值上±Offset 值。    | 0     | -1.000 | 1.000 |
| +设定降低扭力        | 补充修正电机扭力与实际锁付扭力的偏差值。   |       |        |       |
| - 设定提高扭力       | 单位是 N・m/A。             |       |        |       |
|                | 从螺丝刀的拧松动作角度和速度中设定必要时间  | 100   | 0      | 999   |
| 拧松动作角度判定时等待时间  | 范围。                    |       |        |       |
|                | 设定单位是 mS度。             |       |        |       |
| <b>再次</b> 端竖角  | 再次锁紧转动角度判定范围。          | 10    | 0      | 999   |
| 时(八项系用)反判足 泡回  | 设定范围单位是- <b>度</b> 。    |       |        |       |
| 控料角度判定范围       | 拧松转动角度判定范围。            | 10    | 0      | 999   |
| 11 你用反判止把国     | 设定范围单位是- <b>度。</b>     |       |        |       |

| 参数名                            | 内容                         | 初始值   | 最小值    | 最大值    |
|--------------------------------|----------------------------|-------|--------|--------|
| 切力华众站去放正倾剑亥粉                   | 在指令上补充修正数值,以达到扭力指令稳定化。     | 出货时设定 | -32768 | 32767  |
| 扭刀指 <b>令</b> 朴兀修正倾斜系数          | (使用补充修正值计算文件算出)            |       |        |        |
| 却力指公认态修正 <mark>Offset</mark> 值 | 在指令上补充修正数值,以达到扭力指令稳定化。     | 出货时设定 | -32768 | 32767  |
| 血)加至中元修正 OHSCL 直               | (使用补充修正值计算文件算出)            |       |        |        |
| 电机扭力补充修正倾斜系数                   | 补充修正电机扭力与实际扭力的偏差值系数。       | 出货时设定 | -32768 | 32767  |
| 电机扭力补充修正 Offset 值              | 补充修正电机扭力与实际扭力的偏差 Offset 值。 | 出货时设定 | -32768 | 32767  |
| <b>柑</b> 式 <b>?</b>            | 模式3的拧松动作时,为了防止螺丝松动,从正式     | 30    | 0      | 100    |
| 从正式锁付扣力的一%设定                   | 锁付扭力中-多少扭力进行拧松动作的设定。       |       |        |        |
| 从正式锁门钮刀的 加及定                   | 单位是-%。                     |       |        |        |
|                                | 模式结束时,伺服机构 0FF,为了减轻刀头的跳回所  | 0.000 | 0. 000 | 5. 500 |
| 扣力降低过滤设完                       | 设定的参数。                     |       |        |        |
| 血/所样 低过滤 改定<br>第 <b>1 段</b> 扣力 | 按照参数顺序的第1段、第2段、第3段变更扭力     |       |        |        |
| A1 + 7X JUL/J                  | 上限的设定。                     |       |        |        |
|                                | 单位是 N·m。※参照第 16 项          |       |        |        |
|                                | 模式结束时,伺服机构 0FF,为了减轻刀头的跳回所  | 0.000 | 0. 000 | 5. 500 |
| 扣力降低过滤设完                       | 设定的参数。                     |       |        |        |
| 血/」种 K 过 k k 使 使               | 按照参数顺序的第1段、第2段、第3段变更扭力     |       |        |        |
| 77 Z FX JII/J                  | 上限的设定。                     |       |        |        |
|                                | 单位是 N·m。※参照第 16 项          |       |        |        |
|                                | 模式结束时,伺服机构 0FF,为了减轻刀头的跳回所  | 0.000 | 0. 000 | 5. 500 |
| 扣力降低过滤设完                       | 设定的参数。                     |       |        |        |
| 田/J阵队过滤改定<br>笋 <b>3</b> 段却力    | 按照参数顺序的第1段、第2段、第3段变更扭力     |       |        |        |
| A1 0 12 JU/J                   | 上限的设定。                     |       |        |        |
|                                | 单位是N·m。※参照第16项             |       |        |        |
|                                | 模式结束时,伺服机构 0FF,为了减轻刀头的跳回所  | 0     | 0      | 999    |
| 扣力降低过滤设完                       | 设定的参数。                     |       |        |        |
| 等待时间                           | 参数的等待时间指的是每次变更扭力上限设定在      |       |        |        |
| 11 H I H I H I                 | 内的等待时间。                    |       |        |        |
|                                | 单位是 msec。※参照第 16 项         |       |        |        |

9. 按动作模式区分所显示的振动频率图表

各动作模式的振动频率图表。

■模式1

バターン1動作タイミングチャート

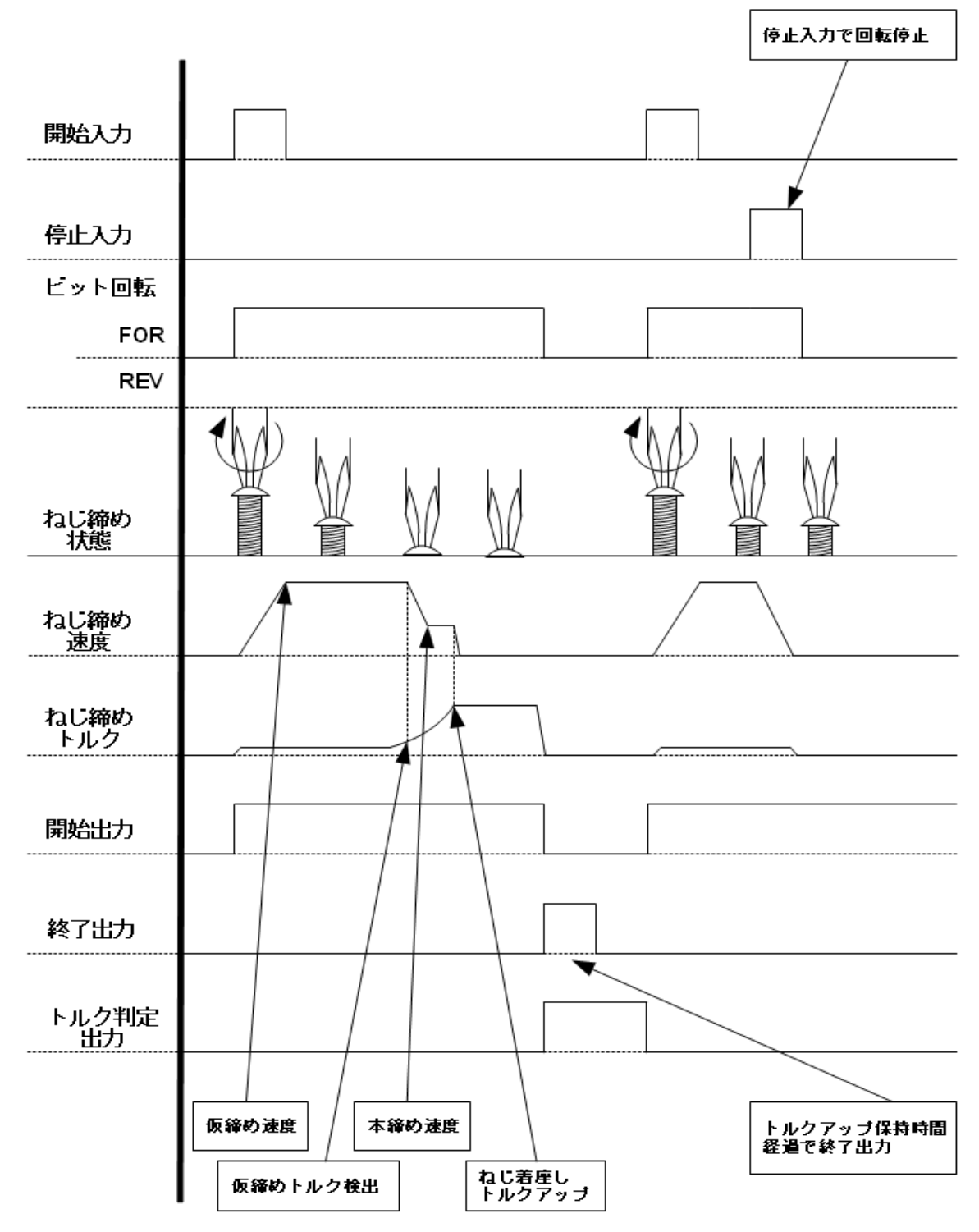

株式会社ハイオス

■模式2

バターン2動作タイミングチャート

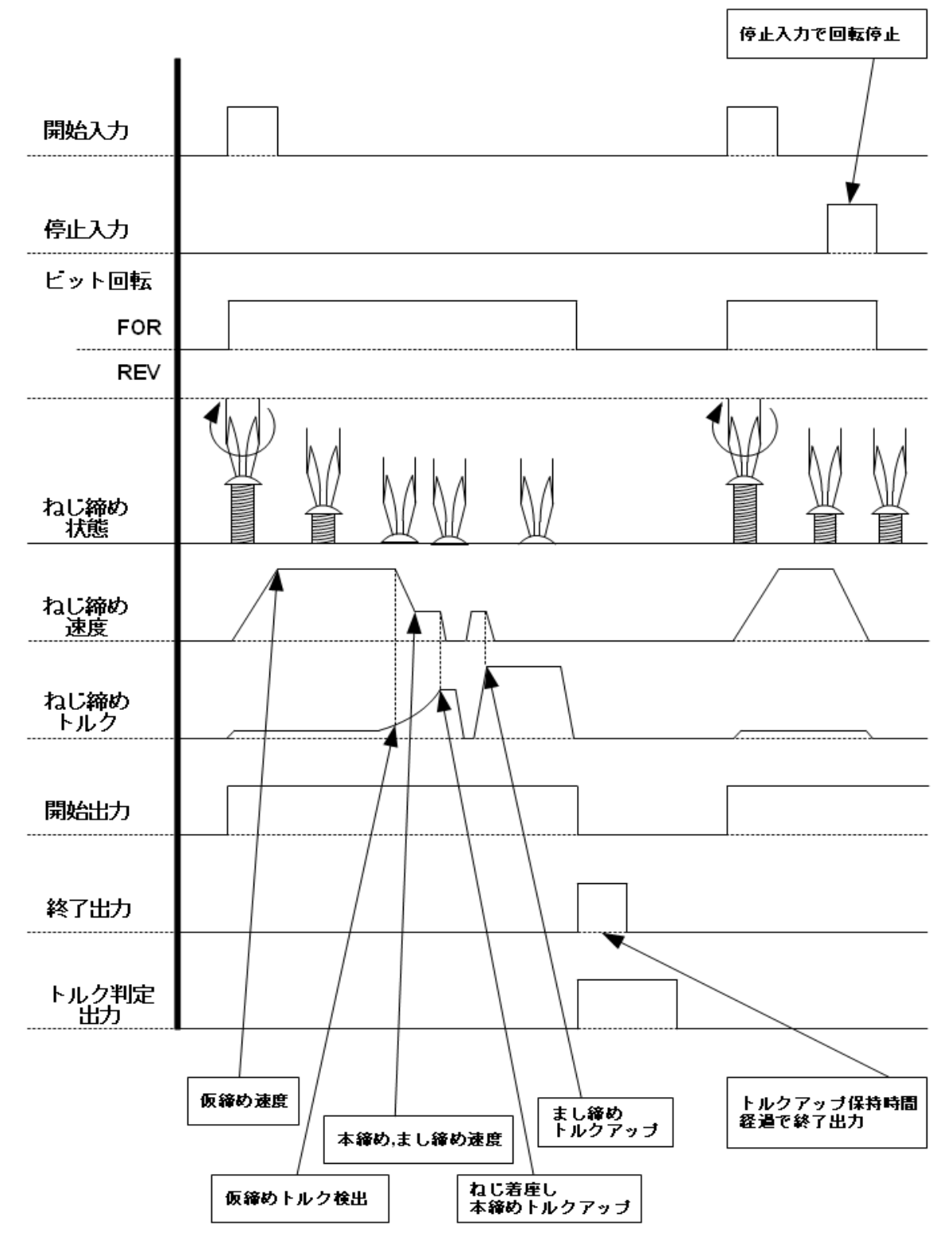

■模式3

バターン3動作タイミングチャート

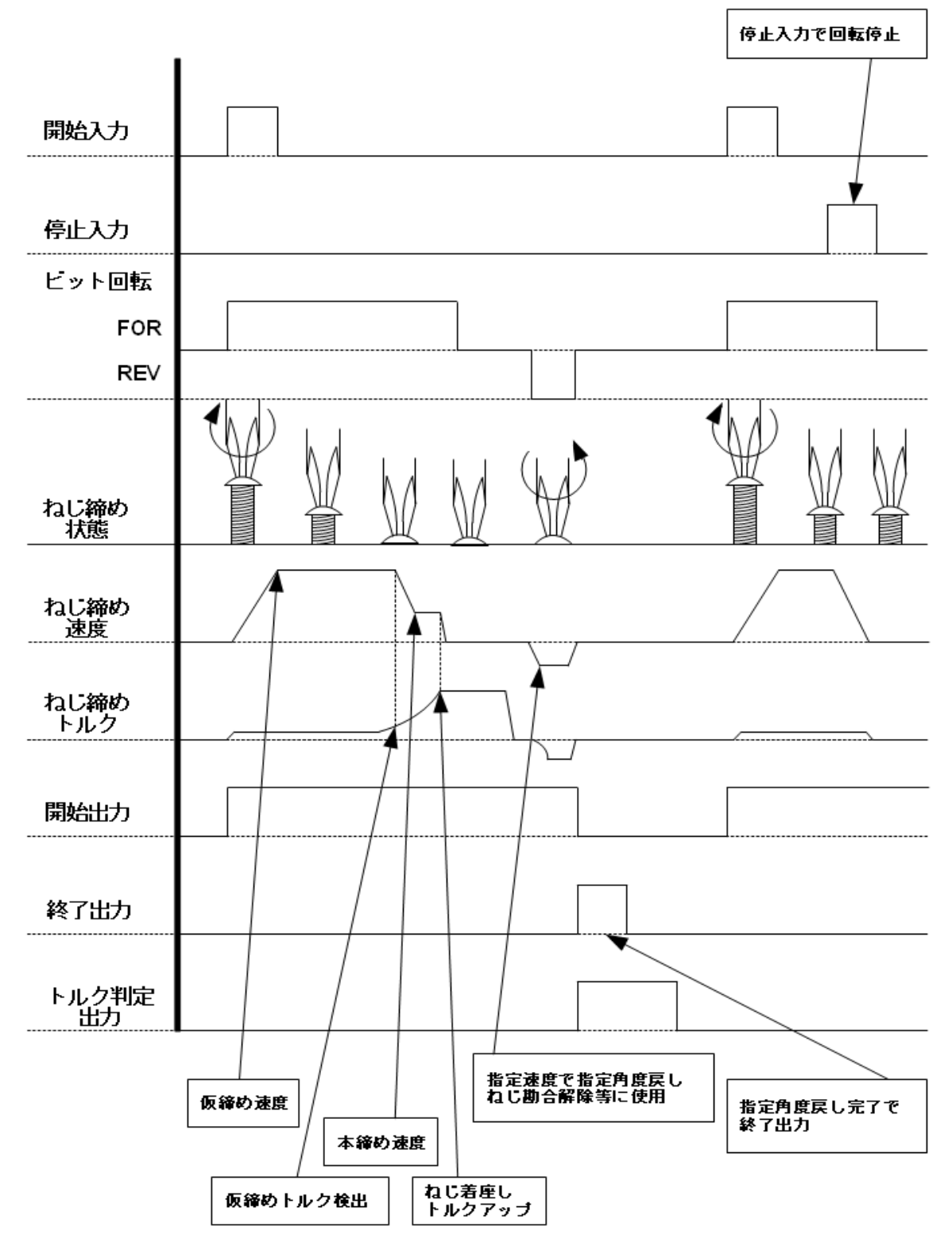

株式会社ハイオス

■模式4

バターン4動作タイミングチャート

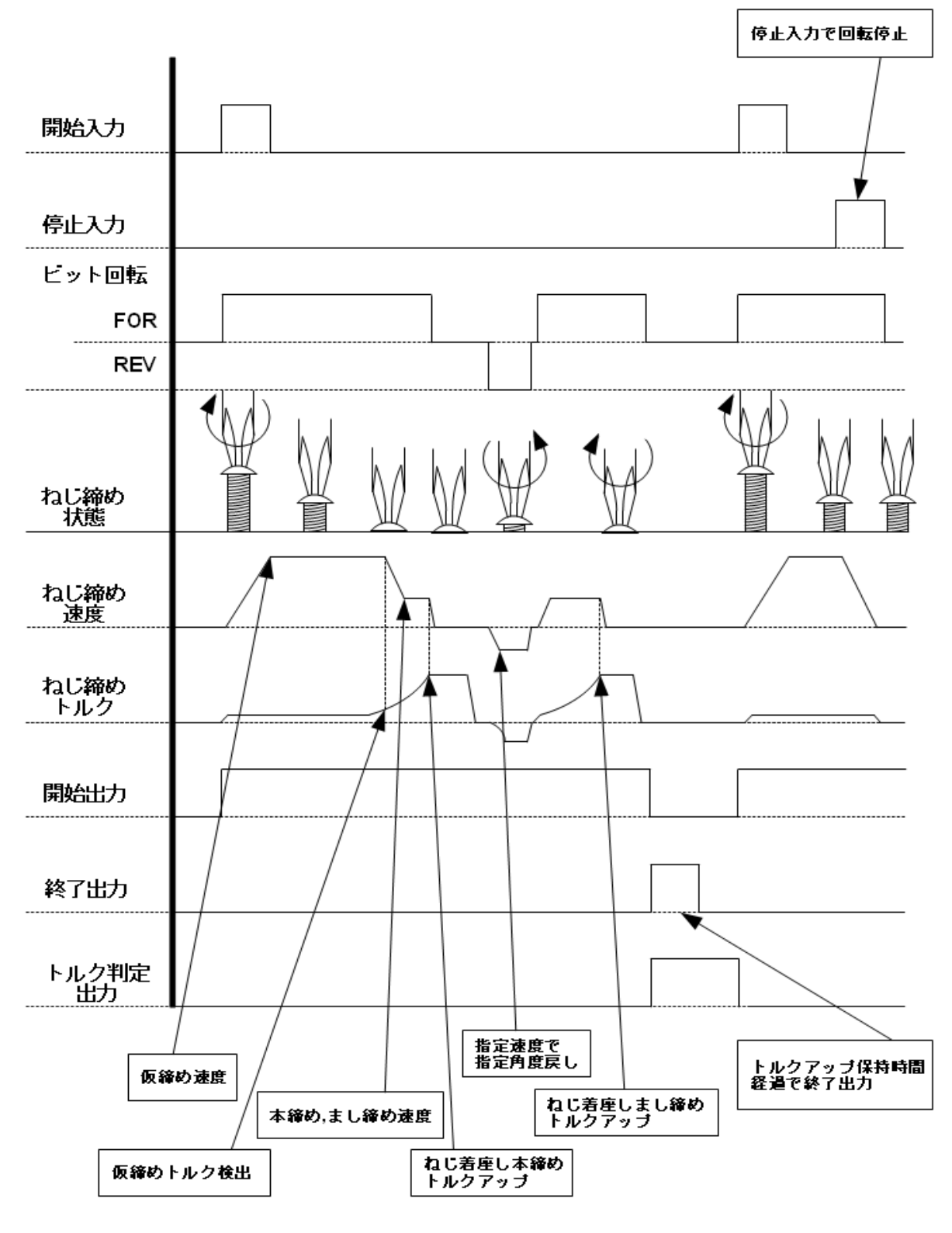

10. 手动/自动模式相关

手动模式指的是、从程序确认画面中选择通道 No.、模式 No.、转动方向(正转/反转)后,通过按下 『开始』 按键启动螺丝 锁付动作的模式。

自动模式指的是、从外部 I/O 开关中选择通道 No. 、模式 No. 、转动方向(正转/反转)后、通过『开始』开关 ON 启动螺丝锁付动作的模式。

#### ■手动模式

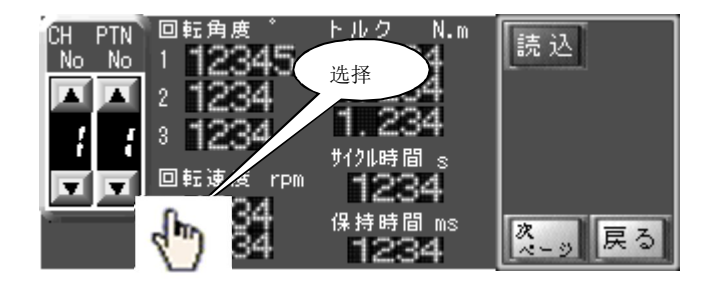

图 8-1 程序确认画面(1/2)

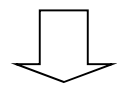

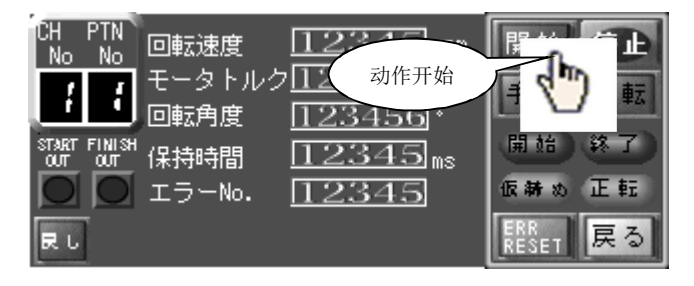

图 8-2 监控运转画面

■自动模式

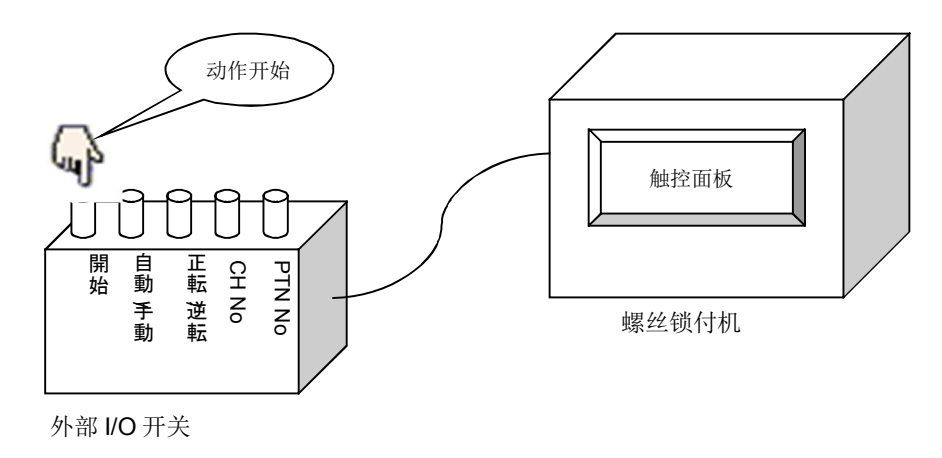

图 8-3 自动模式图示

- 1 1. I/O
- 11.1 I/0 分配表

∎IN I/O

| 信号   | 信号名称          | 接点 | 输入信号   | 内容                         |
|------|---------------|----|--------|----------------------------|
| INO  | 开始 IN         | Α  | 0FF→0N | <b>ON</b> :开始运转【自动模式时有效】   |
| IN1  | FOR/REV 切换 IN | Α  | 标准     | OFF:FOR(正转) ON:REV(反转)     |
| IN2  | 自动/手动 切换 IN   | Α  | 标准     | OFF:手动 ON:自动               |
| IN3  | CH1 IN        | Α  | 0FF→0N | CH No. 刀头0【自动模式时有效】        |
| IN4  | CH2 IN        | Α  | 0FF→0N | CH No. 刀头1【自动模式时有效】        |
| IN5  | CH4 IN        | Α  | 0FF→0N | CH No. 刀头 2【自动模式时有效】       |
| IN6  | CH8 IN        | Α  | 0FF→0N | CH No. 刀头3【自动模式时有效】        |
| IN7  | PTN1 IN       | A  | 0FF→0N | PTN No. 刀头0【自动模式时有效】       |
| IN8  | PTN2 IN       | A  | 0FF→0N | PTN No. 刀头1【自动模式时有效】       |
| IN9  | PTN4 IN       | Α  | 0FF→0N | PTN No. 刀头2【自动模式时有效】       |
| IN10 | 假锁/正式锁付切换 IN  | Α  | 0FF→0N | <b>ON</b> :假锁动作时,切换至正式锁付动作 |
| IN11 | 0位置返回 IN      | Α  | 0FF→0N | ON:模式动作结束后返回0位置。           |
| IN12 | 警报复位 IN       | Α  | 0FF→0N | <b>ON</b> :发生警报时,复位警报。     |
| IN13 | 紧急停止 IN       | A  | 0FF→0N | <b>ON</b> :停止轴的动作,发送错误报告。  |
| IN14 | 扭力判定表示清除 IN   | Α  | 0FF→0N | <b>ON</b> :清除触控面板上的扭力判定表示。 |
| IN15 | 拧松 IN         | Α  | 0FF→0N | <b>ON</b> :拧松动作开始【自动模式时有效】 |

| ∎OUT I | /0 |
|--------|----|
|--------|----|

| 信号    | 信号名称        | 接点 | 输出信号   | 内容                               |
|-------|-------------|----|--------|----------------------------------|
| OUTO  | 开始 OUT      | Α  | 0FF→0N | ON:已经开始运转                        |
| OUT1  | 结束 OUT      | Α  | 0FF→0N | <b>ON</b> :运转结束                  |
| OUT2  | FOR/REV OUT | Α  | 标准     | OFF : FOR ON : REV               |
| OUT3  | 运作 OUT      | Α  | 标准     | <b>OFF</b> : 不动作 <b>ON</b> : 动作中 |
| OUT4  | 错误1 OUT     | Α  | 0FF→0N | ON:SVD 错误                        |
| OUT5  | 错误 2 OUT    | Α  | 0FF→0N | <b>ON</b> :运转错误                  |
| OUT6  | 错误 4 OUT    | Α  | 0FF→0N | ON:SVC 错误                        |
| OUT7  | 错误 4 OUT    | Α  | 0FF→0N | ON:运转错误(仅扭力判定 NG)                |
| OUT8  | 预约          |    |        |                                  |
| OUT9  | 预约          |    |        |                                  |
| 0UT10 | 扭力判定 OK OUT | Α  | 0FF→0N | <b>ON</b> : 扭力判定 <b>OK</b>       |
| 0UT11 |             |    |        |                                  |
| 0UT12 |             |    |        |                                  |
| 0UT13 |             |    |        |                                  |
| 0UT14 |             |    |        |                                  |
| 0UT15 |             |    |        |                                  |

### 11.2 IN I/O 受理时间表

## ∎IN I/O

| 信号   | 信号名称          | <b>最小</b> 受理时间(msec) | 备注                    |
|------|---------------|----------------------|-----------------------|
| INO  | 开始 IN         | 100                  | 仅限轴停止中受理              |
| IN1  | FOR/REV 切换 IN | 100                  | 仅限轴停止中受理              |
| IN2  | 自动/手动 切换 IN   | 100                  | 仅限轴停止中受理              |
| IN3  | CH1 IN        |                      | 开始 <b>I/0 0N</b> 按键确定 |
| IN4  | CH2 IN        |                      | 开始 <b>I/0 0N</b> 按键确定 |
| IN5  | CH4 IN        |                      | 开始 I/0 ON 按键确定        |
| IN6  | CH8 IN        |                      | 开始 <b>I/0 0N</b> 按键确定 |
| IN7  | PTN1 IN       |                      | 开始 I/0 ON 按键确定        |
| IN8  | PTN2 IN       |                      | 开始 <b>I/0 0N</b> 按键确定 |
| IN9  | PTN4 IN       |                      | 开始 <b>I/0 0N</b> 按键确定 |
| IN10 | 假锁/正式锁付切换 IN  | 100                  | 仅限假锁中受理               |
| IN11 | 返回O位置 IN      | 100                  | 仅限轴停止中受理              |
| IN12 | 警报复位 IN       | 100                  | 仅限警报发生中受理             |

株式会社ハイオス

■ I/0

| IN13 | 紧急停止 IN     | 100 | 时常受理     |
|------|-------------|-----|----------|
| IN14 | 扭力判定表示清除 IN | 100 | 时常受理     |
| IN15 | 拧松 IN       | 100 | 仅限轴停止中受理 |

11.3 I/O 输入定序 ■各输入控制信号的定序 INO 开始 IN 开始条件:自动模式时 CH No 已设定 警报复位 IN(IN 12)0FF IN1 FOR/REV 切换 IN 切换条件:自动模式时 正转:锁紧螺丝的方向 反转:设定拧松方向有效。 IN2 自动/手动 切换 IN 设定自动模式、手动模式的切换 IN3 CH1 IN~IN6 CH8 IN 有效条件:自动模式时 指定刀头,选择 CH 番号。 IN7 PTN1 IN∼IN9 PTN4 IN 有效条件:自动模式时 指定刀头,选择 PTN 番号。 IN10 假锁/正式锁付切换 IN 假锁动作时,切换至正式锁付动作 IN11 返回0位置 IN 模式动作结束后返回0位置。(作为测试模式使用) ※作为安全方面的考虑,如当前位置在0位置以下(负值位置),则不进行0位置返回动作。 (锁付完成位置在0位置,按下返回按键进行拧松动作时,所处位置就会在负值位置。如在这种情况下返回0位置,按通常的电 机扭力设定状态移动至锁付完成位置,将会出现高扭力锁紧的可能性。) IN12 警报复位 IN 如在警报发生中,则需进行警报复位操作。 IN13 紧急停止 IN 如在轴动作中,轴停止后会发送错误报告。 IN14 扭力判定表示清除 IN 清除触控面板上表示的判定信息。 IN15 拧松 IN 有效条件:自动模式时 仅限在螺丝拧松方向按下 ON 时转动。

■各输出状态信号

OUTO 开始 OUT 表示螺丝锁付动作状态。 螺丝锁付动作中会亮灯。 OUT1 结束 OUT 表示螺丝锁付动作状态。 螺丝锁付动作结束后、会亮灯 100ms 。 OUT2 FOR/REV OUT 输出目前的正转、反转设定。 OUT3 运作 OUT 输出目前的动作状态。 轴动作中 ON 轴停止中 OFF OUT4 错误1 OUT SV-NET 螺丝刀错误发生时输出信号。 OUT5 错误2 OUT 运转错误发生时输出信号。 OUT6 错误4 OUT SV-NET 控制盒错误发生时输出信号。 OUT7 错误8 OUT 仅限运转错误的扭力判定 NG 发生时输出信号。 OUT10 扭力判定 OK OUT 仅限动作结束后扭力判定 OK 发生时输出信号。

#### 11. 4 I/0 输入振动频率图表

■通常动作扭力判定 0K 时的振动频率图表

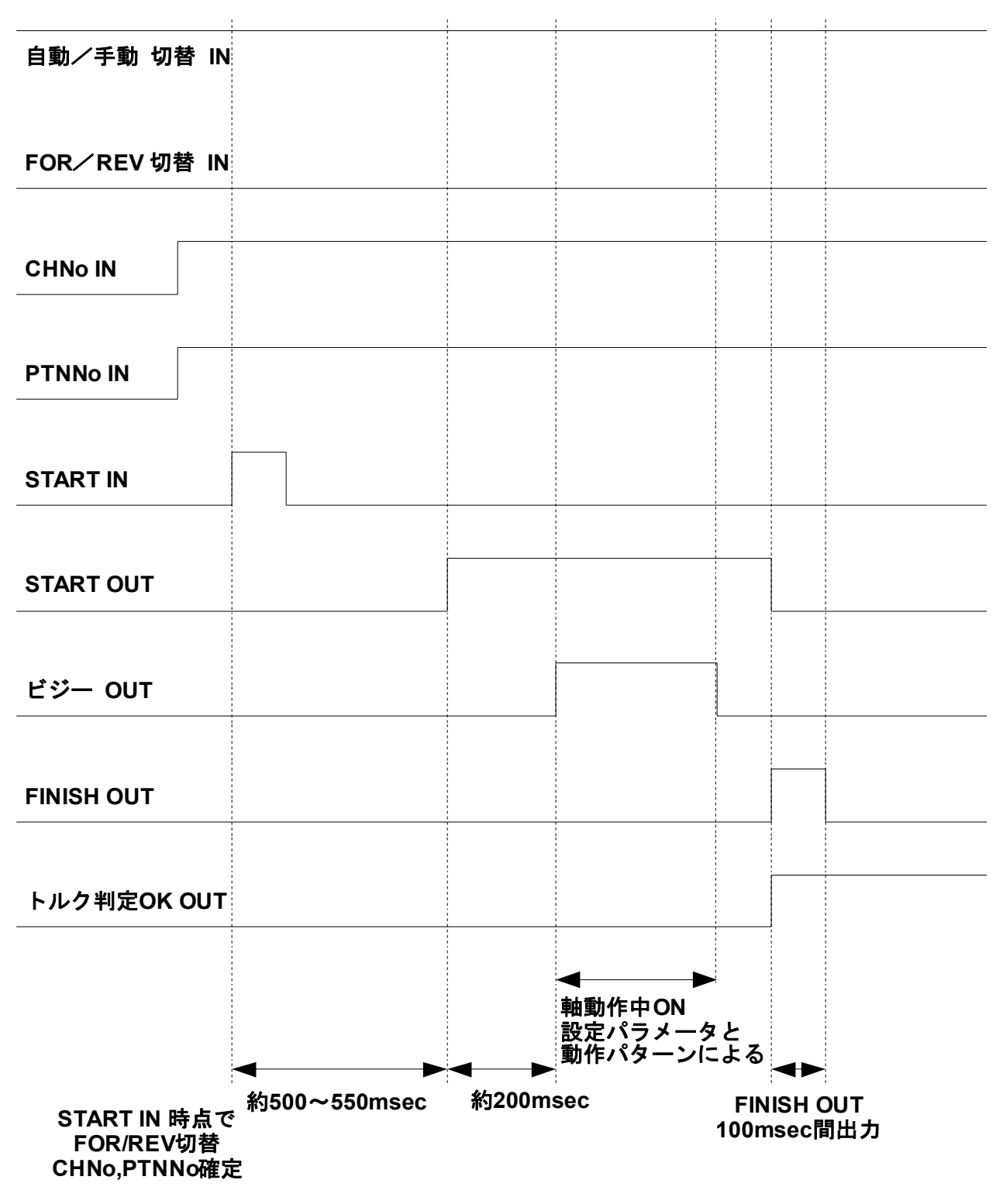

■通常动作扭力判定 NG 时的振动频率图表

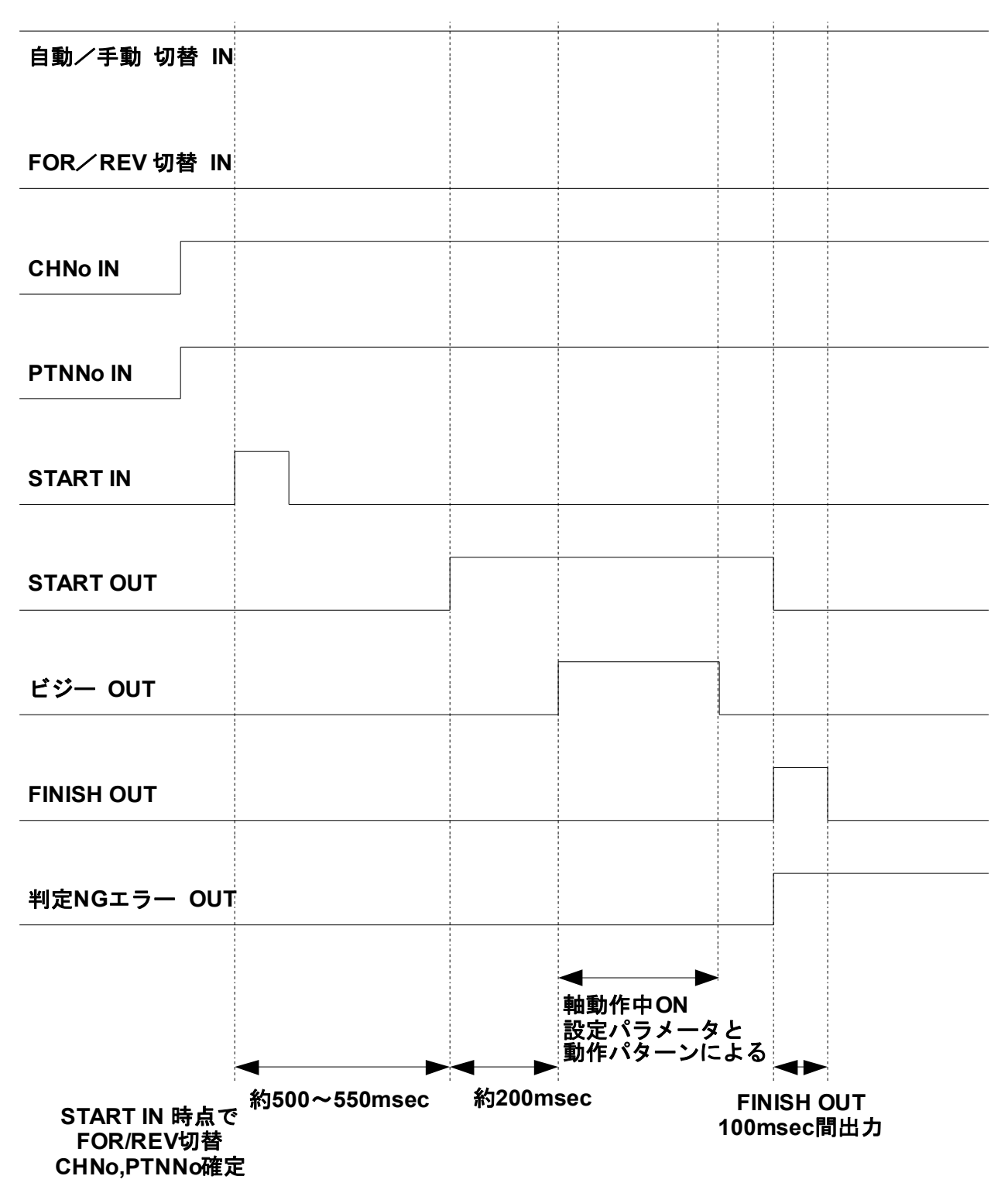

株式会社ハイオス

■紧急停止输入时的振动频率图表

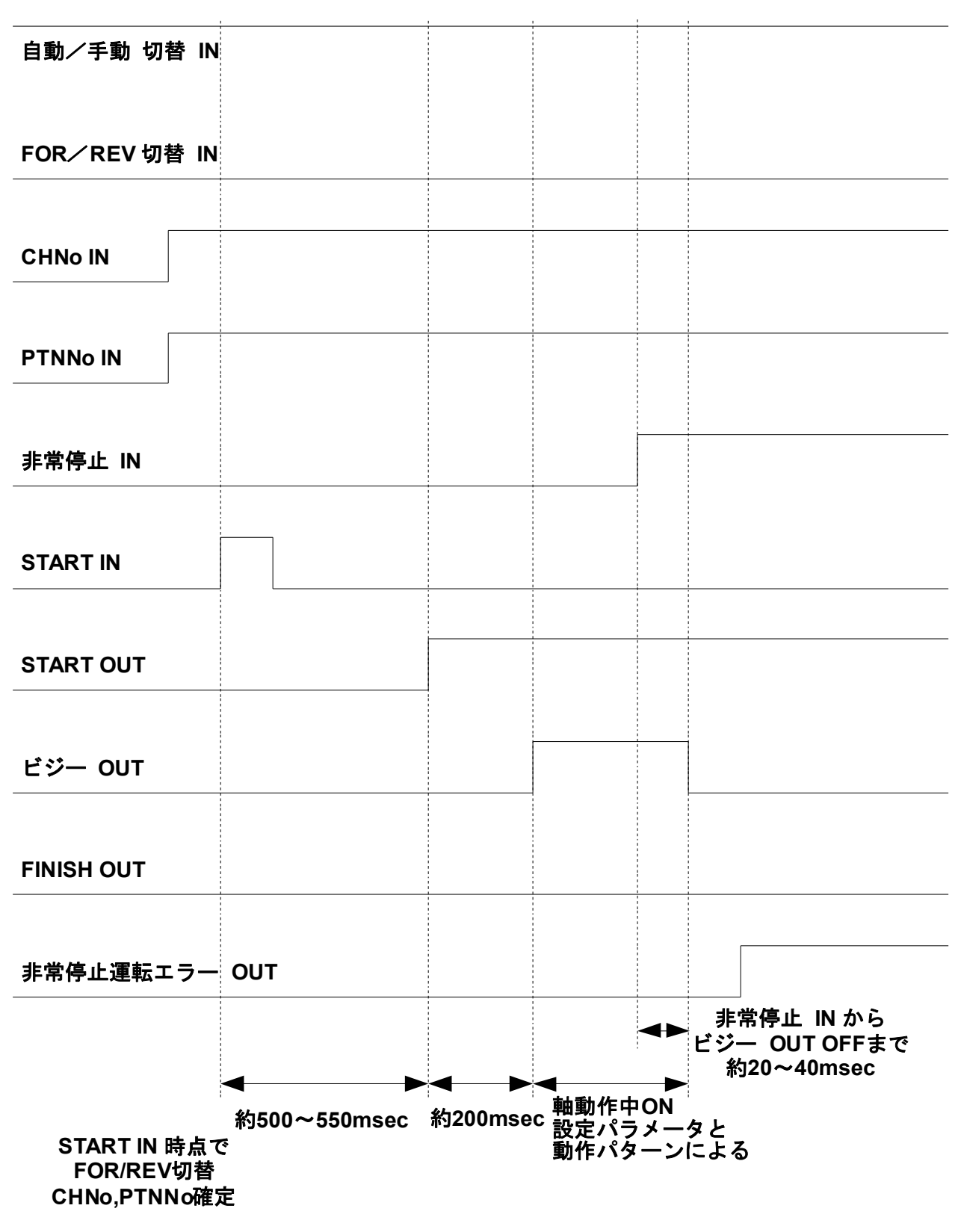

#### 12. 信息提示窗口

数据读入/保存完成时或有螺丝锁付后的扭力判定等情况发生时,会弹出信息提示窗口。

如需清除提示窗口,只需触碰画面上的窗口显示部分,打开**外部 I/0\_IN\_Bit14** 的 ON 即可。

■信息画面

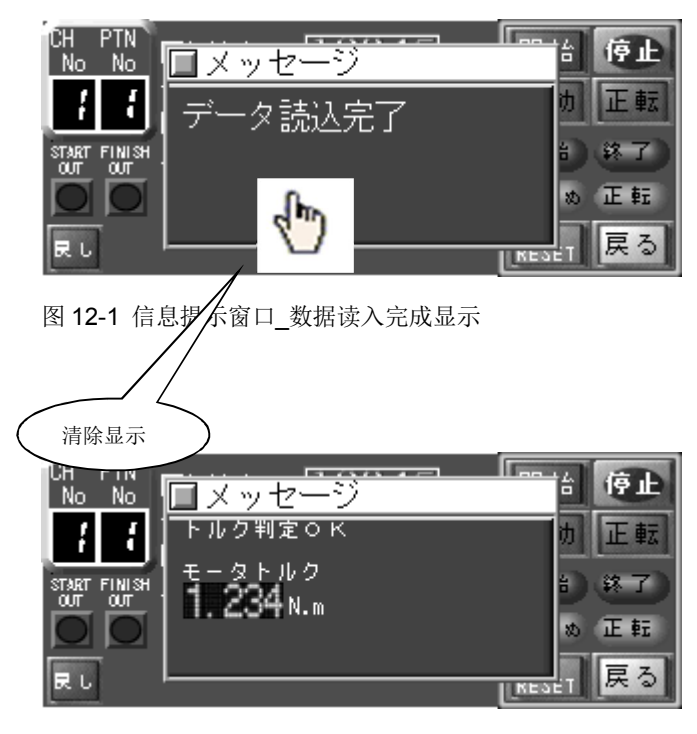

图 12-2 信息提示窗口\_扭力判定 OK

(模式1)

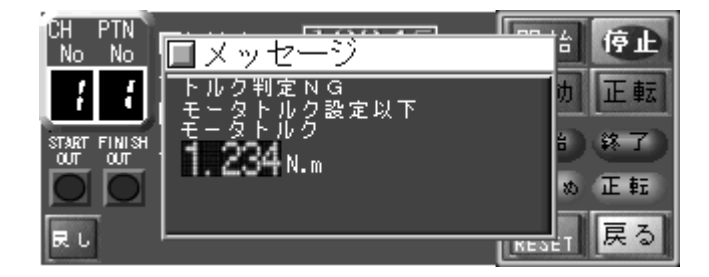

图 12-3 信息提示窗口\_扭力判定NG (模式1)

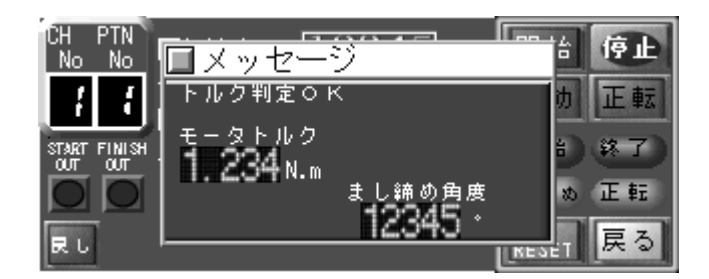

图 12-4 信息提示窗口\_扭力判定OK、再次锁紧角度判定OK (模式2)

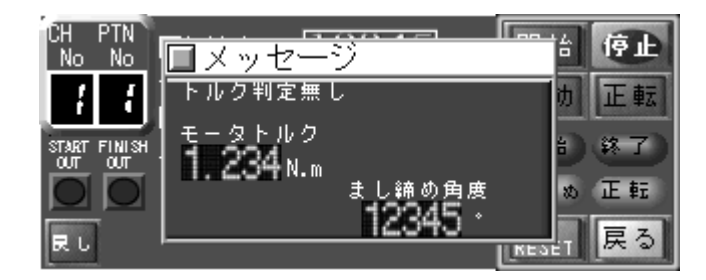

图 12-5 信息提示窗口\_扭力判定 NG、再次锁紧角度判定 OK (模式 2)

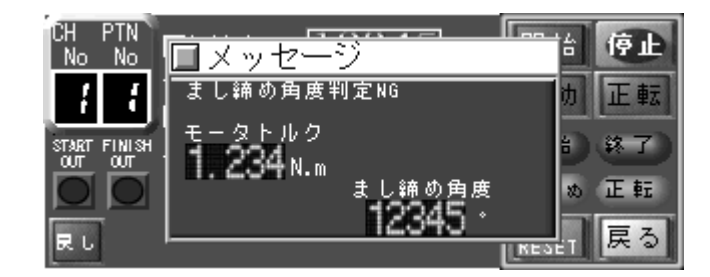

图 12-6 信息提示窗口\_扭力判定 OK、再次锁紧角度判定 NG (模式 2)

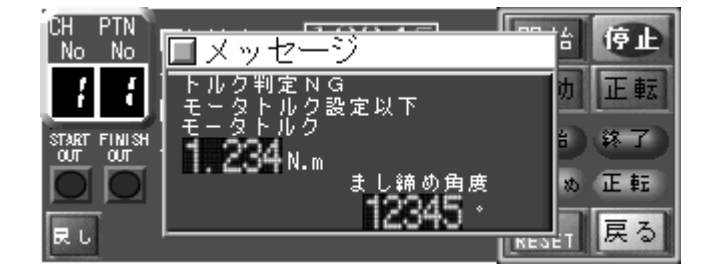

图 12-7 信息提示窗口\_再次锁紧扭力设定以下、再次锁紧角度判定 OK (模式 2)

株式会社ハイオス

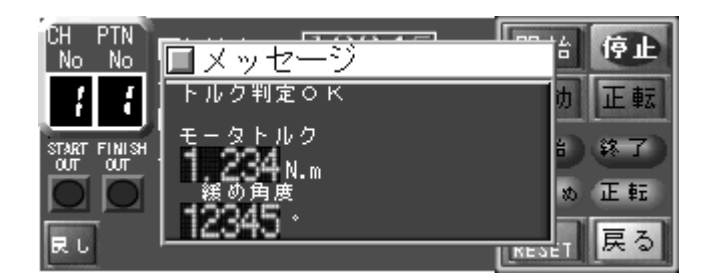

图 12-8 信息提示窗口\_扭力判定 OK、拧松角度判定 OK

(模式3)

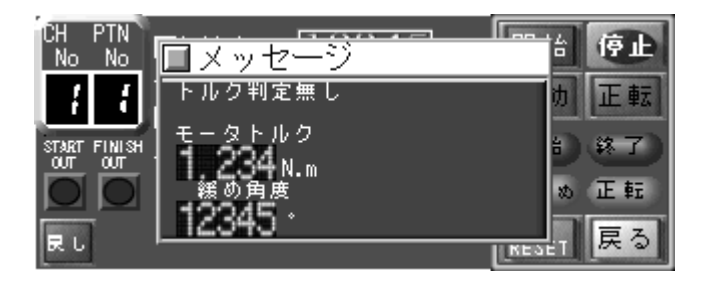

图 12-9 信息提示窗口\_扭力判定 NG、拧松角度判定 OK (模式3)

| CH PTN<br>No No | ■<br>メッセージ        | an tá (ộ là    |
|-----------------|-------------------|----------------|
| { {             | 緩め角度判定NG          | め 正転           |
| START FINISH    | 1                 | 8) <u>87</u> ) |
|                 | 緩め角度<br>  12345 - | め正転            |
| 民し              |                   | LMESET 戻る      |

图 12-10 信息提示窗口\_扭力判定 OK、拧松角度判定 NG (模式3)

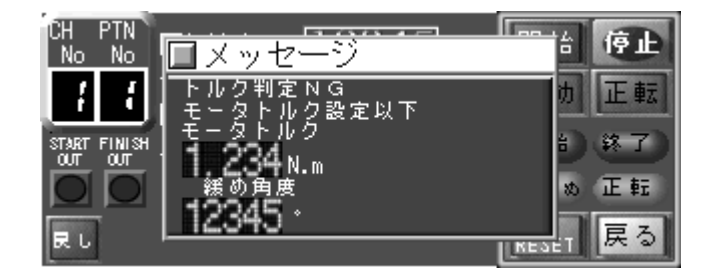

图 12-11 信息提示窗口\_扭力判定NG、拧松角度判定OK

(模式3)

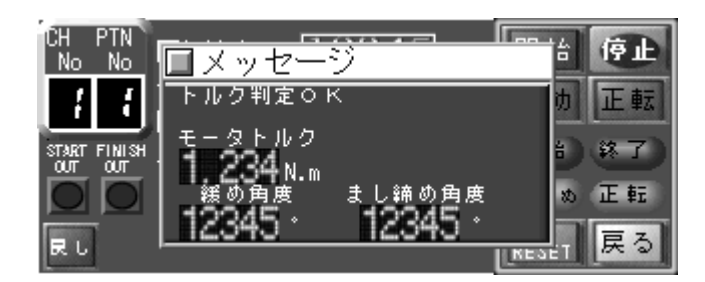

图 12-12 信息提示窗口\_扭力判定 OK、再次锁紧角度判定与拧松角度判定 OK

(模式4)

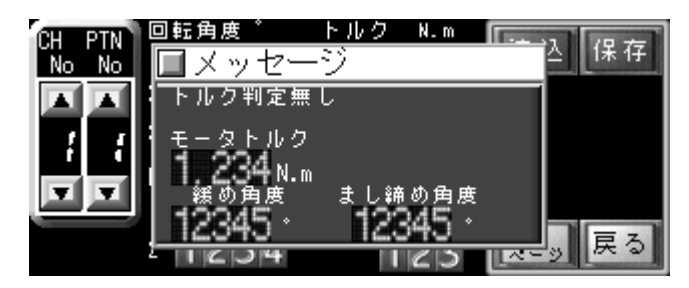

图 12-13 信息提示窗口\_扭力判定 NG、再次锁紧角度判定与拧松角度判定 OK (模式 4)

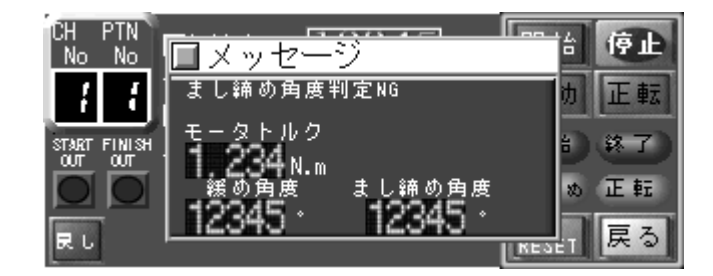

图 12-14 信息提示窗口\_扭力判定 OK、拧松角度判定 OK、

再次锁紧角度判定 NG

(模式4)

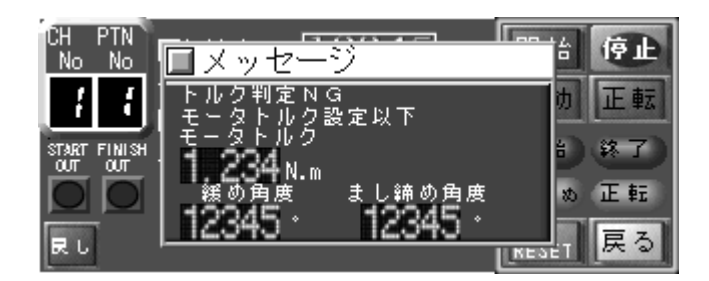

图 12-15 信息提示窗口\_扭力判定 NG、再次锁紧角度判定

与拧松角度判定 OK

(模式4)

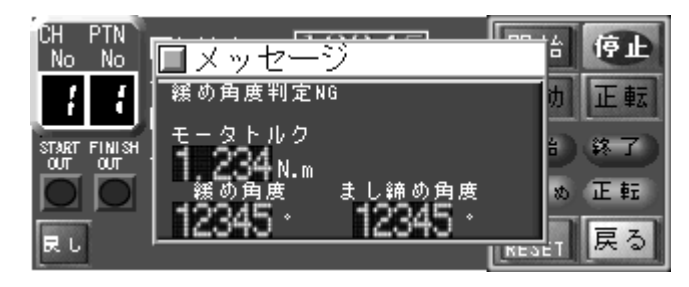

图 12-16 信息提示窗口\_扭力判定 OK 与再次锁紧角度判定 OK

拧松角度判定 NG

(模式4)

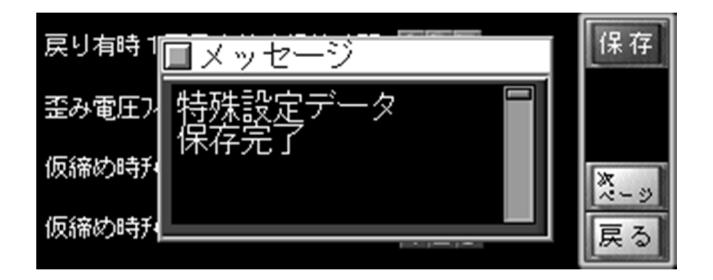

图 12-17 信息提示窗口\_特殊设定数据保存显示

提示信息一览表

| 提示信息       | 说明               |
|------------|------------------|
| 数据读入完成     | 设定参数读入完成。        |
| 数据保存完成     | 设定参数保存完成。        |
| 特殊设定数据保存完成 | 特殊设定参数保存完成。      |
| 扭力判定 OK    | 扭力检出值在设定范围内。     |
|            | ※判定次数设定是0的扭力不显示。 |
| 扭力判定 NG    | 电机扭力检出值在设定上限以上。  |
| 电机扭力设定以上   |                  |

# 株式会社ハイオス

# ■ メッセージウィンドウ

| 扭力判定 NG  | 电机扭力检出值在设定下限以下。                            |
|----------|--------------------------------------------|
| 电机扭力设定以下 |                                            |
| 扭力判定无    | 角度指定、检出再次锁紧时的刹车信号前的指定角度转动情况下会显示。。          |
|          | 仅显示最终的电机扭力值。                               |
|          |                                            |
| 再次锁紧角度   | 模式 2, 4 的再次锁紧动作时,使用触控面板显示器的「转动角度 3」中设定的数值, |
|          | 判定再次锁紧刹车后移动的角度。                            |
| 拧松角度     | 模式 3,4 拧松动作时,使用触控面板显示器的「转动角度 2」中设定的数值,判定   |
|          | 拧松动作的角度。                                   |

## ■ システム設定について

13. 系统设定相关

使用触控面板 VT3 的系统设定画面可设定密码的变更、按键触碰音的有无。 另外,使用系统设定画面中的 device 监控,可确认到螺丝锁付判定 0K 的总计数次数。

■系统设定画面表示

触控面板本体上的系统设定画面表示方法是,在无按键配置的位置按3秒以上,然后手指短暂离开, 1秒以内再按压画面右上角。

※详情请参阅 VT3 硬件. pdf 第9章 特殊操作画面相关。

■螺丝锁付 0K 判定计数次数参照
使用系统设定画面中的 device 监控,参照触控面板内部 deviceMW07FE 和 MW07FF,可确认到螺丝锁付 0K 判定计数的总次数。
MW07FE:每判定 0K 10000 次+1。(单位:10000 次)
MW07FF:每判定 0K 1 次+1、满 10000 则会被复位为 0。(单位:次)

※详情请参阅 VT3 硬件. pdf 第5章 系统模式注意)如转送 TP 项目数据,device 的数值将会被全部复位(判定计数次数为0)。

■螺丝锁付 0K 判定计数次数画面

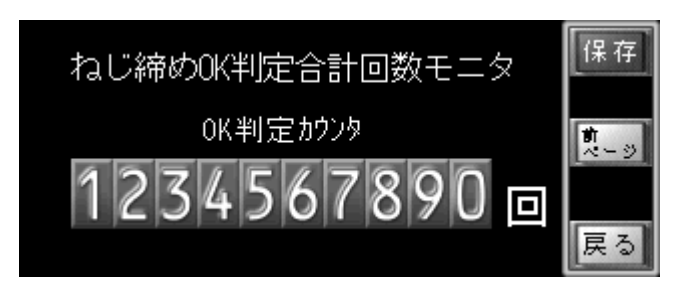

■可确认到螺丝锁付 **OK** 判定计数的总次数。

14. 按键触碰相关

拧松、手动/自动、正转/反转、扭力降低过滤设定按键都设置了 0.5 秒的 0N 延迟。 必须按压 0.5 秒以上才能反应。

读入、保存、开始、停止、ERR RESET、特殊设定按键都设置了 0.5 秒的 0FF 延迟。

按压这些按键后的0.5秒内无法操作其他按键。

15. 保持时间相关

■保持时间的设定

- 设定保持时间的范围是最小 50msec、最大 500msec。
- 螺丝锁付判定每次都会花费数 msec 左右。因此,如增加判定次数,根据设定保持时间的数值,可能会存在实际的扭力保持时间会比设定的长的情况。所以,增加判定次数时有必要将设定保持时间也进行一定的延长设置。
- 假锁时使用波动判定的情况下,设定的假锁速度越快,扭力保持时间越会延长。
- 假锁时使用波动判定的情况下,假锁扭力与正式锁付扭力的差异越小,扭力保持时间越会延长。

#### 16. 详细模式图

#### ■波动判定

波动判定内容

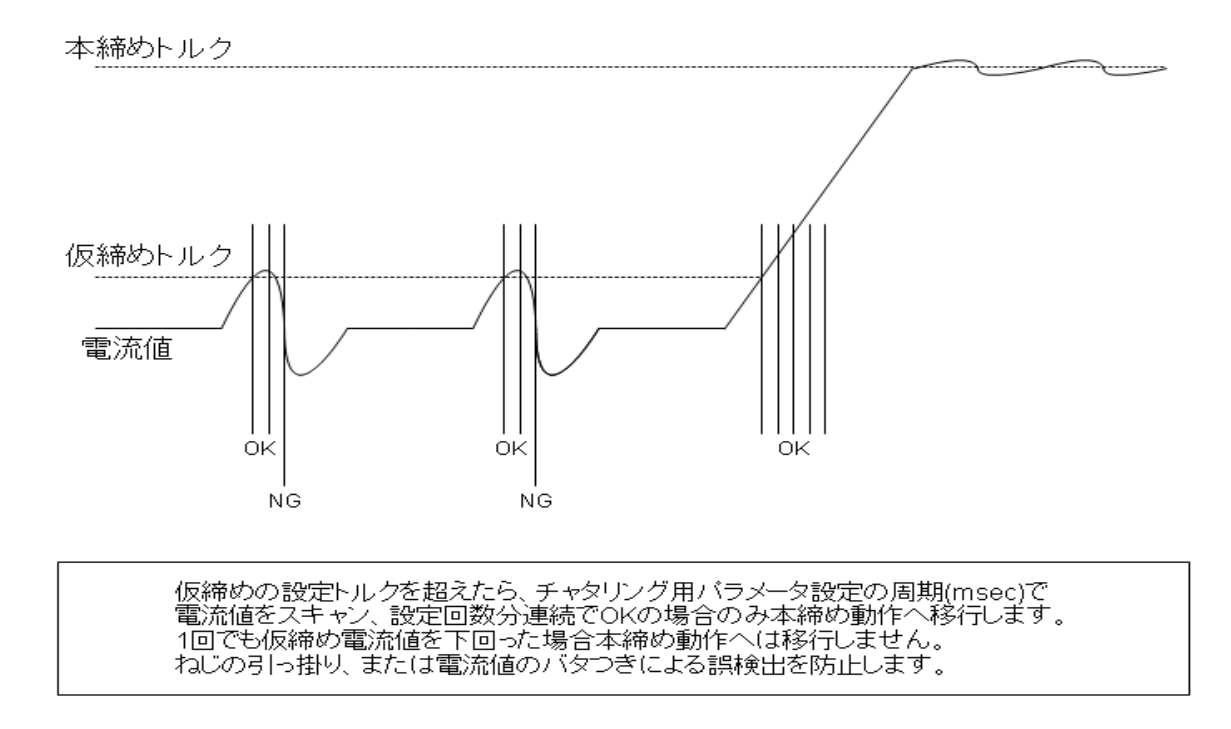

## ■螺丝锁付判定

螺丝锁付判定内容

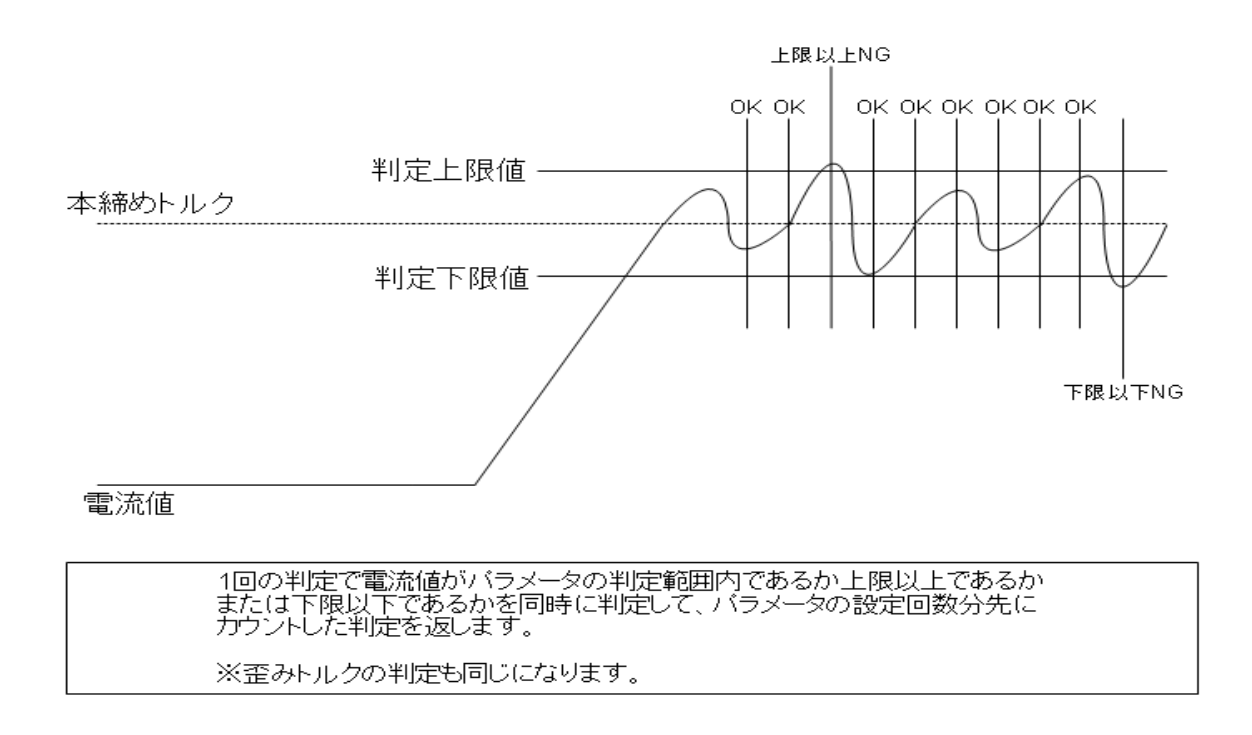

■扭力降低过滤

扭力降低过滤内容

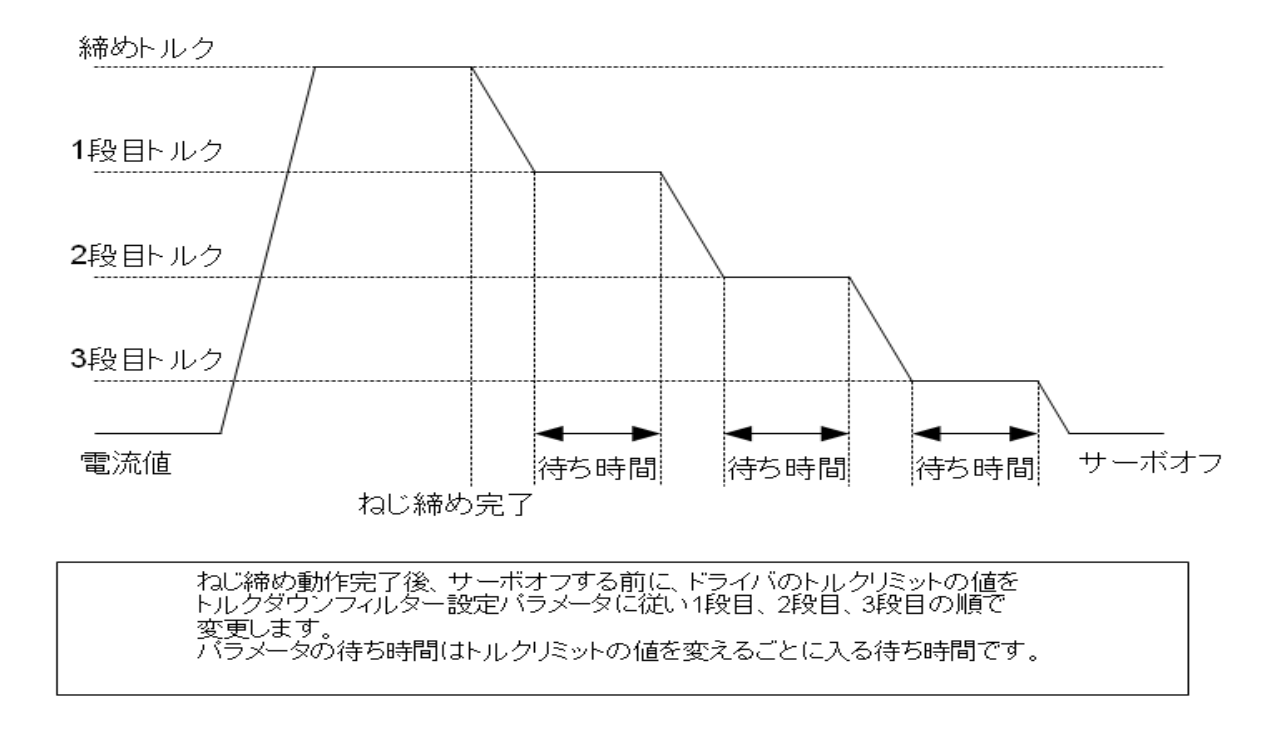

# 7. 警报

机器异常、螺丝锁付判定结果为 NG 时,运转画面中会显示错误 No.,触控面板画面忽亮忽灭,发送错误报告。 消除异常原因后,需要按压运转画面或监控运转画面的错误复位按钮、或是将外部 I/O\_IN\_Bit12 打开来解除警报。 各错误 No. 的内容请参照下记错误一览表。

| 错误  | 夕称           | 内灾              | 壮况           | 士重佰田                  | 对应              |
|-----|--------------|-----------------|--------------|-----------------------|-----------------|
| No. | 石小           | NJ <del>G</del> | 17.75        | 土女际囚.                 | ×1).            |
| 11  | Over Current | 动力驱动部位          | 仅电源投入就会发生    | 螺丝刀不良                 | 螺丝刀交换           |
|     |              | 异常, 过电流         | 伺服机构 ON 时发生  | 电机线路短路                | 确认电机线路。         |
|     |              |                 |              | 电机卷线短路                | 电机交换            |
|     |              |                 |              | 螺丝刀故障                 | 螺丝刀交换           |
|     |              |                 | 加速减速时发生      | 螺丝刀调整不良               | 增益降低            |
|     |              |                 |              | 螺丝刀故障                 | 螺丝刀交换           |
| 21  | Over Load    | 超负荷警报           | 伺服机构 ON 时,或运 | 调整不良                  | 再次调整增益          |
|     |              |                 | 转中电机振动       |                       |                 |
|     |              |                 | 加减速时发生       | 加减速度过大                | 加减速度降低          |
|     |              |                 | 定速转动中发生      | 负荷扭力过大                | 结构部确认           |
|     |              |                 |              |                       | 提升电机尺寸          |
|     |              |                 | 伺服机构 ON 时发生  | 电机线路                  | 确认电机线路          |
| 31  | Over Speed   | 速度警报            | 动作中发生        | 速度过调                  | 再次调整增益          |
| 41  | Counter      | 多转动异常           | 转动中发生        | 分解器的多转动数据已超           | 设定从原点过来的移动量     |
|     | Overflow     |                 |              | 出规定值。                 | 为 7000000Hex 以内 |
|     |              |                 |              |                       | 传感器的初始化         |
|     |              |                 |              |                       | 设定无限转动为有效。      |
| 42  | 位置偏差过大       | 偏差计数器的          | 脉冲指令输入后发生    | 伺服机构未开启 <b>ON</b> ,脉冲 | 伺服机构 ON 信号确认    |
|     |              | 值已超出设定          |              | 已被输入。                 |                 |
|     |              | 值。              |              | F-LMT、R-LMT信号未输入      | 线路、设定确认         |
|     |              |                 |              | 或未被设定                 |                 |
|     |              |                 | 加减速时发生       | 加减速度过大                | 设定降低加减速度        |

17.1 错误一览表 (电机螺丝刀错误)

错误一览表 (电机螺丝刀错误)

| 错误<br>No. | 名称           | 内容               | 状况                  | 主要原因.                       | 对应                                         |
|-----------|--------------|------------------|---------------------|-----------------------------|--------------------------------------------|
| 51        | Over heat    | 检出动力驱动<br>部位温度异常 | 动作中发生               | 超负荷状态下频繁使用。                 | 缓和动作条件                                     |
|           |              |                  |                     | 周围温度高                       | 安装风扇等散热工具,改善<br>条件。                        |
| 61        | Sensor Error | 传感器异常            | 电源投入时               | 分解器信号的振幅小时检<br>出            | 将传感器空载电压提高1段                               |
| 62        |              |                  |                     | 分解器信号的振幅过大时<br>检出           | 将传感器空载电压降低1段                               |
| 71        | Over Voltage | 驱动电压过大           | 动作中发生               | 再生能力不足                      | 电源容量不足<br>电源上追加再生保护电路<br>再生保护能力不足<br>降低减速度 |
|           |              |                  | 电源投入时发生             | 电源投入时检出的情况下,<br>可推测为电压规格不符。 | 螺丝刀变更                                      |
|           |              |                  |                     | 螺丝刀故障                       | 螺丝刀交换                                      |
|           |              |                  | 使用再生组件 TA8413       | 螺丝刀检出再生保护动作                 | ID205 提升「过电压异常检                            |
|           |              |                  | 电源规格48V时,时<br>不时会检出 | 时的电压。                       | 出电压」的值。( <b>上限65Ⅴ</b> )                    |
| 72        | Voltage Down | 驱动电压低            | 动作中                 | 电源容量不充分                     | 电源上追加再生保护电路                                |
|           |              |                  |                     | 驱动电源线断线                     |                                            |
|           |              |                  | 电源投入时               | 驱动电源线断线                     | 确认线路                                       |
| 91        | Flash Memory | 不挥发性存储           | 电源投入时               | 集成电路内的不挥发性存                 | 螺丝刀交换                                      |
|           | Error        | 装置读入异常           |                     | 储装置或 CPU 故障                 |                                            |
| 92        |              | 不挥发性存储           | 参数记忆时               |                             |                                            |
|           |              | 装置写入异常           |                     |                             |                                            |

错误一览表 (电机螺丝刀错误)

| 错误<br>No. | 名称         | 内容     | 状況    | 主要原因.        | 对应        |
|-----------|------------|--------|-------|--------------|-----------|
| 98        | Hardware   | CPU 异常 | 动作中发生 | 噪音引起的误动作     | 噪音过滤装置    |
|           | Error      |        | 电源投入时 | 螺丝刀不良        | 螺丝刀交换     |
| 99        | Parameters | 参数异常   | 参数记忆时 | 不挥发性存储装置上写入  | 确认变更参数后的值 |
|           | Error      |        |       | 参数时的值异常。(无法实 |           |
|           |            |        |       | 行写入)         |           |

株式会社ハイオス

17.2 错误一览表 (运转错误)

| 错误<br>No. | 名称        | 内容          | 状况                      | 主要原因.       | 对应             |
|-----------|-----------|-------------|-------------------------|-------------|----------------|
| 100       | 螺丝锁付运转    | 螺丝锁付运转      | 按下了紧急停止按键               | 按下了紧急停止按键   | 确认装置状态后,进行错误   |
|           | 山建设       | 已告          |                         |             | 复位撰作。          |
|           | 甲钼庆       | 开吊          | 发生螺丝锁付超时                | 螺丝锁付周期时间设定已 | 确认装置状态后,进行错误   |
|           |           |             |                         | 超出运转时间。     | 复位操作。          |
|           |           |             |                         |             |                |
|           |           |             |                         |             |                |
| 102       | 扭力判定      | 扭力判定        | 扭力判定结果为NG               | 检出了螺丝锁付时的扭力 | 确认装置状态后,进行错误   |
|           | NG        | NG          |                         | 判定中设定值的上下限范 | 复位操作。          |
|           |           |             |                         | 围外的值。       |                |
|           |           |             |                         |             |                |
| 103       | I/0 输入 NG | 外部 I/0_CHNo | <b>外部 I</b> /0 通道 No.、模 | 输入失误        | 错误复位后,输入外部 1/0 |
|           |           | 外部          | 式 No. 未选择               |             | 通道 No. 、模式 No. |
|           |           | I/O_PTNNo   |                         |             |                |
|           |           | 未输入         |                         |             |                |

\_\_\_\_

17.3 错误一览表 (SVC错误)

| 错误<br>No. | 名称        | 内容     | 状况                                              | 主要原因.              | 对应                      |
|-----------|-----------|--------|-------------------------------------------------|--------------------|-------------------------|
| 200<br>番台 | SVC<br>错误 | SVC 错误 | SV-NET 控制器发生错误。<br>错误 No. 、<br>200 + SVC 错误 No. | 控制器的程序错误 <b>等。</b> | SV-NET 控制器 请参照用户<br>指南。 |